# คู่มือการใช้งาน

### ระบบบริหารการประชุม

(สำหรับผู้จัดการประชุม)

Version 2.0.1

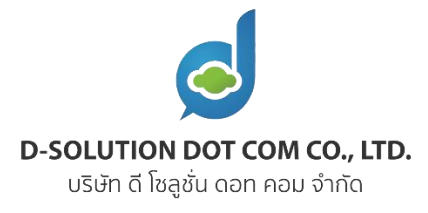

### สารบัญ

| บทที่ 1 เริ่มต้นการใช้งานระบบ                              | 3  |
|------------------------------------------------------------|----|
| 1.1 การเข้าใช้งานระบบ                                      | 3  |
| บทที่ 2 การบริหารจัดการภายในการประชุม                      | 4  |
| 2.1 บริหารจัดการองค์ประชุม                                 | 4  |
| 2.2 เมนู "ข้อมูลการประชุม"                                 | 7  |
| 2.2.1 การแก้ไขข้อมูลการประชุม                              | 7  |
| 2.2.2 จัดการกล่องข้อความเพิ่มเติมสำหรับใส่ข้อมูลในวาระ     | 8  |
| 2.2.3 รูปแบบการแสดงชื่อและหน่วยงาน ของผู้เข้าร่วมการประชุม | 9  |
| 2.2.4 ตั้งค่าชื่อผู้ส่งอีเมล                               |    |
| 2.3 เมนู "บริหารจัดการสิทธิ์"                              | 11 |
| 2.3.1 เพิ่มสิทธิ์                                          | 11 |
| 2.3.2 แก้ไขสิทธิ์ หรือ ลบสิทธิ์                            | 12 |
| 2.3.3 การลบสิทธิ์องค์ประชุม                                | 14 |
| 2.4 เมนู "ระเบียบ/คำสั่ง ที่เกี่ยวข้อง"                    | 15 |
| 2.5 เมนู "กลุ่มชั้นความลับ"                                | 17 |
| 2.6 เมนู "คืนสถานะการประชุม"                               | 19 |
| บทที่ 3 การจัดการประชุม                                    | 21 |
| 3.1 การเพิ่มการประชุม                                      | 21 |
| 3.2 การเตรียมวาระ                                          | 23 |
| 3.2.1 สร้างวาระหลัก                                        | 23 |
| 3.2.2 สร้างวาระย่อย                                        | 25 |
| 3.2.3 การแนบไฟล์ประกอบการประชุม                            |    |
| 3.3 การแจ้งวาระ                                            |    |

| 3.3.1 ผู้จัดการประชุมส่ง Email แจ้งระเบียบวาระการประชุม          |    |
|------------------------------------------------------------------|----|
| 3.3.2 การตอบรับเข้าร่วมประชุม                                    |    |
| 3.4 ดำเนินการประชุม                                              |    |
| 3.4.1 เปิดประชุม                                                 |    |
| 3.4.2 ระบุการมาเข้าร่วมประชุม ขององค์ประชุมหรือผู้เข้าร่วมประชุม |    |
| 3.4.3 การแสดงความคิดเห็นในวาระย่อย                               |    |
| 3.4.4 ปิดประชุม                                                  |    |
| 3.5 รอรับรองการประชุม                                            |    |
| 3.5.1 การแนบไฟล์สรุปการประชุม                                    |    |
| 3.5.2 แจ้งรับรองการประชุม                                        |    |
| 3.5.3 รับรองการประชุม                                            | 41 |
| 3.6 รับรองการประชุม                                              |    |
| บทที่ 4 สัญลักษณ์อื่นๆ                                           |    |

### <u>บทที่ 1</u> เริ่มต้นการใช้งานระบบ

### 1.1 การเข้าใช้งานระบบ

เข้า URL ของระบบ หลังจากนั้นใส่ ชื่อบัญชีผู้ใช้งาน และ รหัสผ่าน ของท่าน เพื่อทำการ Login เข้าสู่ ระบบ เมื่อเข้าสู่ระบบแล้ว หน้าจะแสดงหน้าหลักดังรูปที่ 1.1

| D Securitors and core co., the<br>other Supervision of the                                                                                                    | หน้าหลัก                                                                                                    |                                                                                                    |                                                              | วันดี จำกัด 🔵 🚥                  |
|----------------------------------------------------------------------------------------------------|----------------------------------------------------------------------------------------------------|----------------------------------------------------------------------------------------------------|--------------------------------------------------------------|----------------------------------|
| คารประชุม<br>ค่ามหา Q<br>คณะทำงาน<br>• การประชุมคณะทำงานจัดขึ้อจัดจำงระบบ<br>coffice<br>• การใช้งานระบบปริหารการประชุม ฉบับผู้<br>จัดการประชุม /<br>• หดสอบการใช้งานระบบ / | การประชุมที่ผ่านมาถ่าสุ<br>การประชุมคณะทำงานจัดขึ้อจัดจำ<br>eOffice ครั้งที่ 22562<br>วันที่ 26 กับยายน 2562<br>เวลา 09.00 - 12.00 น.<br>สถานที่ : ตุนน่าครั้นโลยอีเล็กหรอบิถ<br>คอมพิวเตอร์แห่งชาติ ประจิม | ด () การประชุมเร็วๆนี้<br>ขั้นดอนการใช่งานระบบ emeeting a<br>ผู้จัดการประชุม<br>วันท์ 02 สังหาคม 2564<br>เวลา 09.00 - 12.00 น.<br>สถามที่: ทดสอบ หดสอบ | ⊙ การประชุ<br>ส่วหรับ<br>ใบอ่                                | <b>มตรั้งกัดไป</b><br>ใการประชุม |
|                                                                                                    | ค้นหาจากชื่อการประชุม                                                                                                    | ٩                                                                                                    |                                                              |                                  |
|                                                                                                    | วัน/เวลา ที่ประชุม                                                                                                    | ชื่อการประชุม                                                                                                    | สถานที่ประชุม                                                | สถานะ 후                          |
|                                                                                                    | 02 สิงหาคม 2564 09.00 - 12.00 น.                                                                                                    | ขั้นดอนการใช้งานระบบ emeeting สำหรับผู้จัดการ<br>ประชุม                                                                                                | ทดสอบ ทดสอบ                                                  | เตรียมวาระ                       |
|                                                                                                    | 26 กันยายน 2562 09.00 - 12.00 น.                                                                                                    | การประชุมคณะทำงานจัดชื่อจัดจำงระบบ eOffice ครั้งที่<br>2/2562                                                                                          | ศูนย์เทคโนโลยีอิเล็กทรอบิกส์และ<br>คภบพิวเตอร์แห่งรรดิประธิบ | รอรับรองการประชุม                |

รูปที่ 1.1 แสดงหน้าหลักของระบบบริหารการประชุม

ชื่อการประชุมที่แสดงให้ท่านเห็นในฝั่งซ้าย จะแสดงเฉพาะการประชุมที่ท่านมีสิทธิ์เป็น ผู้จัดการ ประชุม และสิทธิ์ผู้อ่าน หรือบทบาทเป็นองค์ประชุมเท่านั้น (กรณีท่านเป็นผู้จัดการประชุมในการประชุมใด จะปรากฏไอคอนดินสอหลังชื่อการประชุมนั้น โดย**จะต้องให้แอดมินเป็นผู้สร้างการประชุมขึ้นมาให้** ดังรูปที่ 1.2)

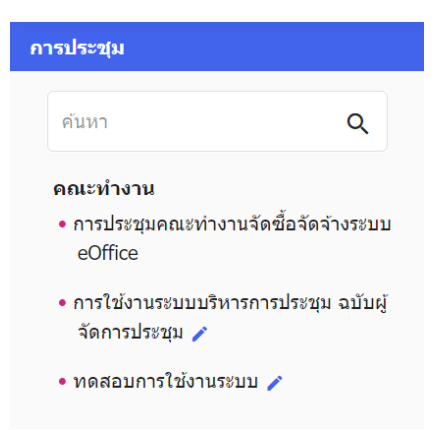

รูปที่ 1.2 แสดงการประชุมที่มีไอคอนดินสอที่หลังชื่อการประชุม

### <u>บทที่ 2</u> การบริหารจัดการภายในการประชุม

### 2.1 บริหารจัดการองค์ประชุม

เมื่อเข้าสู่การประชุมครั้งแรก ระบบจะแสดงกรอบข้อความให้ผู้จัดการประชุมดำเนินการ เพิ่มองค์ ประชุมในการประชุมก่อน โดยสามารถคลิกที่ปุ่ม "เมนูองค์ประชุมชุดปัจจุบัน" ดังรูปที่ 2.1

| A MALETIC DE CENCIO, ED.     Anterio de la constancia de la constancia de la constanconstancia de la constancia de la co | หน้าหลัก                                                            | วันดี จำกัด 🔵 🚥 🌣 |
|----------------------------------------------------------------------------------------------------|---------------------------------------------------------------------|-------------------|
| รายการการประชุม                                                                                                    | 🗞 การใช้งานระบบบริหารการประชุม ฉบับผู้จัดการประชุม (Tool Emeeting)  |                   |
| 🏩 องค์ประชุมชุดปัจจุบัน                                                                                                    |                                                                     |                   |
| 🖹 ระเบียน/ค่าสั่ง ที่เกี่ยวข้อง                                                                                                    | ×                                                                   |                   |
| 🔁 ข้อมูลผู้จัดการประชุม                                                                                                    | <u>л</u>                                                            | สถานะ 😤           |
| 💵 ข้อมูลการประชุม                                                                                                    |                                                                     |                   |
| 🔒 กลุ่มชั้นความลับ                                                                                                    | โปรดอัดการรายชื่อองด์ประหบุรดป้องนับต่อน (ต้องที่บวกกว่า 1 รายชื่อ) |                   |
| 🗘 คืนสถานะการประชุม                                                                                                    |                                                                     |                   |
| <u>₽</u> * บริหารจัดการสิทธิ์                                                                                                    |                                                                     |                   |
|                                                                                                    |                                                                     |                   |
|                                                                                                    |                                                                     |                   |
|                                                                                                    |                                                                     |                   |
|                                                                                                    |                                                                     |                   |

รูปที่ 2.1 แสดงกรอบข้อความแจ้งให้เพิ่มรายชื่อองค์ประชุมก่อน

ขั้นตอนที่ 1 : คลิกปุ่ม "เมนูองค์ประชุมปัจจุบัน"

ระบบจะพามาที่เมนู "องค์ประชุมชุดปัจจุบัน" ให้คลิกที่ปุ่ม "จัดการรายชื่อ"

|    | D Accelerator Carl Carl, Vin.<br>(althe Charles concerned of the | หน้าหลัก                                   |                                                     |                |                        | วันดี จำกัด 🔵 เระ | • |
|----|------------------------------------------------------------------|--------------------------------------------|-----------------------------------------------------|----------------|------------------------|-------------------|---|
| ≔  | รายการการประชุม                                                  | 🔖 การใช้งานระบบบริหารการประชุ              | มุ ฉบับผู้จัดการประชุม (Tool Emeeting)              |                |                        |                   |   |
| 22 | องค์ประชุมชุดปัจจุบัน                                            |                                            |                                                     |                |                        |                   |   |
| Ê  | ระเบียบ/ดำสั่ง ที่เกี่ยวข้อง                                     | รายชื่อองค์ประชุมชุดปัจจุบัน (เ            | 0 รายชื่อ)                                          |                |                        |                   | _ |
| Z  | ข้อมูลผู้จัดการประชุม                                            | ดันหาจากชื่อองค์ประชุม                     | ٥                                                   |                |                        | 🖍 จัดการรายปี่ย   | 2 |
|    | ข้อมูดการประชุม                                                  | \rm 6 องค์ประชุมท่านที่มี ** หลังชื่อ เป็น | เองค์ประชุมท่านที่ไม่มีบัญชีผู้ใช้งานในการเข้าสู่ระ | נוע            |                        | 2                 |   |
| ô  | กลุ่มขั้นความลับ                                                 | # ชื่อ - นามสกุล                           | ตำแหน่ง                                             | หน่วยงาน       | ดำแหน่งในที่<br>ประชุม | Email             | ^ |
| Φ  | คืนสถานะการประชุม                                                |                                            |                                                     |                |                        |                   |   |
| 2: | บริหารจัดการสิทธิ์                                               |                                            |                                                     |                |                        |                   |   |
|    |                                                                  |                                            | ไม่มีรา <i>ยว่</i>                                  | 2ื่อองค์ประชุม |                        |                   | • |

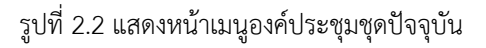

```
ขั้นตอนที่ 2 : คลิกปุ่ม "จัดการรายชื่อ"
```

สามารถจัดการรายชื่อองค์ประชุม ตามคำสั่งแต่งตั้ง คณะกรรมการ คณะอนุกรรมการ เป็นต้น ได้ โดย ระบบแบ่ง องค์ประชุมเป็น 2 ประเภท

- องค์ประชุมที่มีชื่อในระบบ (คือ องค์ประชุมที่มีบัญชีในการเข้าใช้งานระบบ มีฐานข้อมูลส่วน บุคคลอยู่ในระบบ)
- องค์ประชุมที่ไม่มีชื่อในระบบ (คือ องค์ประชุมที่ไม่ได้มีบัญชีในการเข้าใช้งานระบบ แต่ต้องมี รายชื่ออยู่ในการประชุม เช่น บุคคลภายนอกหน่วยงาน)

| จัดการรายข์                                   | ี่ข่อองค์ประชุมชุดปัจจุบัน                                   |              |                                     |                    |   |                                  | >      | C |
|-----------------------------------------------|--------------------------------------------------------------|--------------|-------------------------------------|--------------------|---|----------------------------------|--------|---|
| เลือกประเภทส<br><ul> <li>องค์ประชุ</li> </ul> | องค์ประชุม 3<br>มที่มีชื่อในระบบ องค์ประวองจ์ไปมีชื่อให<br>4 | עעזיע        |                                     |                    |   |                                  |        |   |
| บางสาววันดี                                   | ดี จำกัด                                                     |              |                                     |                    |   |                                  |        |   |
| นายวันดี จำ                                   | ากัด                                                         |              | หน่วยงาน                            | ดำแหน่งในที่ประชุม | 1 | Email                            | ลบ     |   |
| 0 1                                           | นางสาวผกามาศ ยอดเขียว                                        | ຜູ້ດູແລรະນນ  | ฝ่ายพัฒนาระบบ/<br>เทคโนโลยีสารสนเทศ | เลือก              | • | pakamart.yo@d-<br>solution.co.th |        |   |
| 02                                            | นายพีรณัฐ เพชรานนท์                                          | ຜູ້ທູແລງະນານ | ฝ่ายพัฒนาระบบ/<br>เทคโนโลยีสารสนเทศ | เลือก              | • | pearanut.be@inet.co.th           | Î      |   |
|                                               |                                                              |              |                                     |                    |   |                                  |        |   |
|                                               |                                                              |              |                                     |                    |   | ยกเลิก                           | บันทึก |   |

รูปที่ 2.3 แสดงขั้นตอนสำหรับเพิ่มองค์ประชุมที่มีชื่อในระบบ

**ขั้นตอนที่ 3 :** เลือก ประเภทเป็น "องค์ประชุมที่มีชื่อในระบบ"

**ขั้นตอนที่ 4 :** พิมพ์รายชื่อองค์ประชุม ระบบจะดึงรายชื่อที่มีในระบบมาแสดง เลือกรายชื่อที่ต้องการเพิ่ม

| <mark>iอกประเภท</mark><br>) องค์ประว | องค์ประชุม<br>(มที่มีชื่อในระบบ 💿 องค์ประชุมที่ | 5           |                                     |                    |                                  |         |
|--------------------------------------|-------------------------------------------------|-------------|-------------------------------------|--------------------|----------------------------------|---------|
| <sup>ถ่าปวนเวิร</sup> ั<br>นางสาว    | <sub>ข้อ</sub> ะ<br>มัลลิกา                     | ศรีเพชร์    | ศณะทำงาน                            | INET               | mewmallika0410@gmail.            | + บันที |
| #                                    | ชื่อ - นามสกุล                                  | ดำแหน่ง     | หน่วยงาน                            | ตำแหน่งในที่ประชุม | Email                            | ລນ      |
| 01                                   | นางสาวผกามาศ ยอดเขียว                           | ຜູ້ສູແລຣະນນ | ฝ่ายพัฒนาระบบ/<br>เทคโนโลยีสารสนเทศ | ประธานคณะทำงาน     | pakamart.yo@d-<br>solution.co.th | Ĩ       |
| ° 2                                  | นายฟีรณัฐ เพชรานนท์                             | ผู้ดูแลระบบ | ฝ่ายพัฒนาระบบ/<br>เทคโนโลยีสารสนเทศ | คณะทำงาน           | ▼ pearanut.be@inet.co.           | th 📋    |

รูปที่ 2.4 แสดงขั้นตอนสำหรับเพิ่มองค์ประชุมที่ไม่มีชื่อในระบบ

**ขั้นตอนที่ 5 :** เลือก ประเภทเป็น "องค์ประชุมที่ไม่มีชื่อในระบบ"

้ขั้นตอนที่ 6 : กรอก คำนำหน้าชื่อ ชื่อ นามสกุล ตำแหน่ง หน่วยงาน และอีเมล หลังจากนั้น คลิก บันทึก

เมื่อเลือก องค์ประชุมที่มีชื่อในระบบ หรือ เพิ่ม องค์ประชุมที่ไม่มีชื่อในระบบ แล้ว รายชื่อดังกล่าวจะ ถูกแสดงในตารางรายชื่อเรียงตามลำดับการเลือก โดยสามารถแก้ไขลำดับรายชื่อได้โดยการลากรายชื่อไปแทน ลำดับที่ต้องการสลับลำดับ

ระบบจะให้เลือกตำแหน่งในที่ประชุม ขององค์ประชุมแต่ละท่าน

| เลือกประเภท<br>( อ) องค์ประบ | องค์ประชุม<br>รุมที่มีชื่อในระบบ 🔿 องค์ประชุมที่ไม่มีชื่อใน: | 78JJJ       |                                     |                                                   |                      |    |
|------------------------------|--------------------------------------------------------------|-------------|-------------------------------------|---------------------------------------------------|----------------------|----|
| 🔳 กรอก                       | ชื่อ - นามสกุล องค์ประชุม เพื่อเพิ่ม                         |             |                                     |                                                   |                      |    |
| #                            | ชื่อ - นามสกุล                                               | ตำแหน่ง     | หน่วยงาน                            | ตำแหน่งในที่ประชุม                                | Email                | ລນ |
| 01                           | นางสาวผกามาศ ยอดเขียว                                        | ຜູ້ດູແລະະນນ | ฝ่ายพัฒนาระบบ/<br>เทคโนโลยีสารสนเทศ | กรรมการ                                           | n <mark>co.th</mark> | Ĩ  |
| ° 2                          | นายพีรณัฐ เพชรานนท์                                          | ຜູ້ທູແລະະນນ | ฝ่ายพัฒนาระบบ/<br>เทคโนโลยีสารสนเทศ | กรรมการและผู้ช่วยเลขานุการ<br>กรรมการและเลขานุการ | ut.be@inet.co.th     | Î  |

รูปที่ 2.5 แสดงส่วนเลือกตำแหน่งในที่ประชุม

**ขั้นตอนที่ 7** : คลิก ที่กล่องตำแหน่งในองค์ประชุม ขององค์ประชุมแต่ละท่าน เพื่อเลือกตำแหน่ง (กรณีไม่มี ตำแหน่งที่ต้องการเลือกให้แจ้งแอดมินเพื่อเพิ่มตัวเลือกให้)

### 2.2 เมนู "ข้อมูลการประชุม"

เมนู "ข้อมูลการประชุม" นั้นจะแสดงให้เห็นเฉพาะผู้ที่มีสิทธิ์เป็นผู้จัดการประชุมเท่านั้น ซึ่งในเมนูนี้ ผู้จัดการประชุมสามารถแก้ไขข้อมูลรายละเอียดการประชุม เพิ่มกล่องข้อความเพิ่มเติมสำหรับใส่ข้อมูลในวาระ แก้ไขรูปแบบการแสดงชื่อและหน่วยงานของผู้เข้าร่วมประชุม และตั้งค่าชื่อผู้ส่ง Email (ตอนแจ้งวาระและแจ้ง รับรองการประชุม)

### 2.2.1 การแก้ไขข้อมูลการประชุม

ผู้จัดการประชุมสามารถแก้ไขชื่อการประชุม ชื่อย่อการประชุม และประเภทการประชุมได้ หาก ต้องการแก้ไขจากเดิมที่แอดมินระบบตั้งต้นให้ ดังรูปที่ 2.6-2.7

| D B BALLINGHIS (OT COMP CO., LTD.<br>Address State of States of Address | หน้าหลัก                                                           | วันดี จำกัด 🔵 🖙 🔿 🜣           |
|-------------------------------------------------------------------------|--------------------------------------------------------------------|-------------------------------|
| ≔ รายการการประชุม                                                       | การใช้งานระบบบริหารการประชุม ฉบับผู้จัดการประชุม (Tool Emeeting)   |                               |
| 2≟ องค์ประชุมชุดปัจจุบัน                                                | ข้อมูลการประชุม                                                    | 1                             |
| 📋 ระเบียบ/ค่าสั่ง ที่เกี่ยวข้อง                                         |                                                                    |                               |
| 🔁 ข่อมูลผู้จัดการประชุม                                                 | ชื่อการประชุม<br>การใช้งานระบบบริหารการประชุม ฉบับผู้จัดการประชุม  |                               |
| 💵 ข้อมูลการประชุม                                                       | ชื่อย่อการประชุม ประเภ                                             | ทการประชุม                    |
| 🖨 กลุ่มขึ้นความลับ                                                      | Tool Emeeting POLICI                                               | างาน                          |
| ป้ คืนสถานะการประชุม                                                    | กล่องข้อความเพิ่มเดิมสำหรับใส่ข้อมูลในวาระ                         | 🖌 จัดการกล่องข้อความเพิ่มเติม |
| ปริหารจัดการสิทธ์                                                       | 1 ทดสอบ                                                            |                               |
|                                                                         | รูปแบบการแสดงชื่อและหน่วยงาน                                       | สัลการรูปแบบ                  |
|                                                                         | ต่าน่าหน่าชื่อ - ชื่อ - นามสกุล โครงสร้างระดับที่ 2/โครงสร้างระดับ | ที่ 3                         |

รูปที่ 2.6 แสดงหน้าเมนูข้อมูลการประชุม

้ขั้นตอนที่ 1 : คลิกปุ่ม "จัดการข้อมูลการประชุม"

|          | D SOLUTION (DIF CON LOC. LID.,<br>MART 15 byte men aut Price | หน้าหลัก                                                              | วันดี จำกัด 🔵 🚥 🌣       |
|----------|--------------------------------------------------------------|-----------------------------------------------------------------------|-------------------------|
| =        |                                                              | 🗣 การใช้งานระบบบริหารการประชุม ฉบับผู้จัดการประชุม (Tool Emeeting)    |                         |
| 24       |                                                              |                                                                       |                         |
| Ê        |                                                              | ข้อมูลการประชุม ×                                                     | 🖌 จัดการบ้อมูลการประชุม |
|          |                                                              | นื่อการประชม"                                                         | 2                       |
| 81       |                                                              | การใช้งานระบบบริหารการประชุม ฉบับผู้จัดการประชุม                      |                         |
| â        |                                                              | ชื่อย่อการประชุม* ประเภทการประชุม*                                    |                         |
| Q        | คืนสถานะการประชุม                                            | Tool Emeeting วี คณะทำงาน 👻                                           |                         |
| <u>e</u> | บริหารจัดการสิทธิ์                                           | ยกเล็ก มันทัก                                                         |                         |
|          |                                                              |                                                                       |                         |
|          |                                                              |                                                                       |                         |
|          |                                                              | ดำนำหน้ายื่อ - ชื่อ - นามสกุด โครงสร้างระดับที่ 2/โครงสร้างระดับที่ 3 |                         |
|          |                                                              |                                                                       |                         |

รูปที่ 2.7 แสดงหน้าจัดการข้อมูลการประชุม

ขั้นตอนที่ 2 : แก้ไข ชื่อการประชุม ขั้นตอนที่ 3 : แก้ไข ชื่อย่อการประชุม ขั้นตอนที่ 4 : แก้ไข ประเภทการประชุม (เลือกจากตัวเลือกที่ทางแอดมินกำหนดไว้)

### 2.2.2 จัดการกล่องข้อความเพิ่มเติมสำหรับใส่ข้อมูลในวาระ

ผู้จัดการประชุมสามารถเพิ่มกล่องข้อความสำหรับไว้กรอกข้อมูลในวาระการประชุม (แสดงผลลัพธ์ให้ เห็นในหัวข้อ 3.2.2)

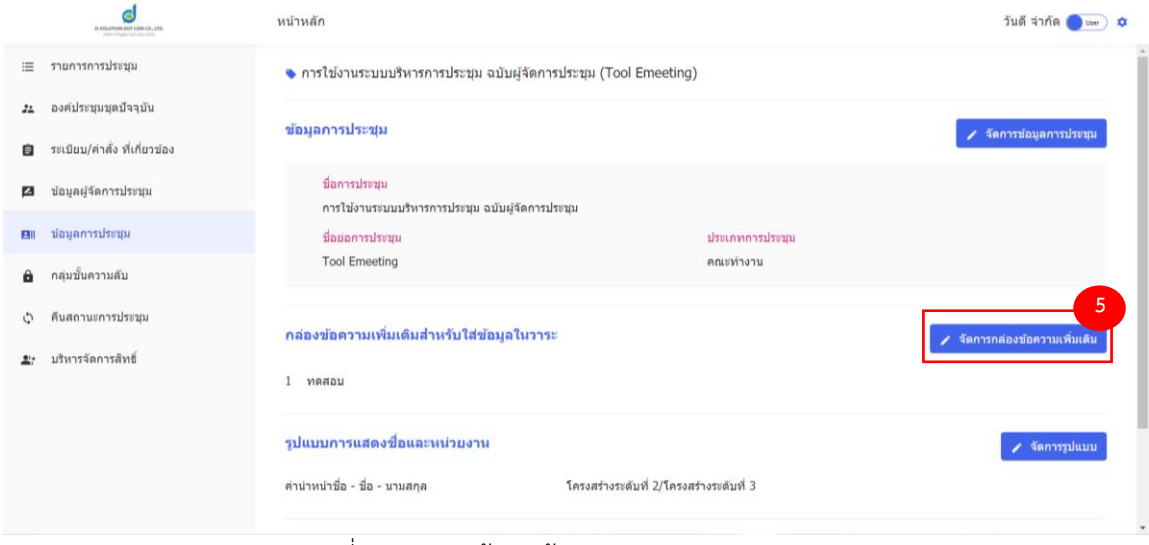

รูปที่ 2.8 แสดงหน้าเมนูข้อมูลการประชุม

### **ขั้นตอนที่ 5 :** คลิกปุ่ม "จัดการกล่องข้อความเพิ่มเติม"

จากรูปที่ 2.9 แสดงหน้าสำหรับจัดการกล่องข้อความเพิ่มเติม โดยผู้จัดการประชุมสามารถแก้ไขชื่อ หรือลบและเพิ่มกล่องข้อความ หลังจากนั้น คลิก บันทึก (เพิ่มได้สูงสุด 5 กล่อง)

| D-SOLUTION<br>Million St | <mark>อา consecto, sta.</mark><br>An Wa <sup>1-</sup> |                                                                      |                                                                |
|--------------------------|-------------------------------------------------------|----------------------------------------------------------------------|----------------------------------------------------------------|
| 😑 รายการการปร            | in 🔶                                                  | การใช่งานระบบบริหารการประชุม ฉบับผู้จัดการประชุม (Tool Emeeting)     |                                                                |
| 🚛 องค์ประชุมชุด          | <b>ปัจจุบัน</b>                                       |                                                                      |                                                                |
| 📋 ระเบียบ/คำสั่ง         | ที่เกี่ยวข้อง จัดการเ                                 | กล่องข้อความเพิ่มเดิม                                                | > จิตการบอนุลการประชุม<br>>>>>>>>>>>>>>>>>>>>>>>>>>>>>>>>>>>>> |
| 🗷 ข้อมูลผู้จัดการ        | ประชุม<br>กล่องข้อ                                    | ลวามเพิ่มเดิมสำหรับใส่ช้อมลในวาระ (เพิ่มได้สงสด 5 กล่อง)             |                                                                |
| 💵 ข้อมูลการประ           | 1                                                     | Me 731                                                               |                                                                |
| 🔒 กลุ่มขั้นความส่        | u                                                     |                                                                      |                                                                |
| 🗘 คืนสถานะการ            | ระบุม                                                 | ]                                                                    |                                                                |
|                          | ทย์                                                   |                                                                      | จัดการกลองข่อความเพิ่มเติม                                     |
|                          |                                                       | ມກເລັກ ນັ້ນ                                                          | <sup>ă</sup> n anti-                                           |
|                          |                                                       |                                                                      |                                                                |
|                          | ń1<br>                                                | บ่าหน้าชื่อ - ชื่อ - นามสกุด โครงสร้างระดับที่ 2/โครงสร้างระดับที่ 3 |                                                                |

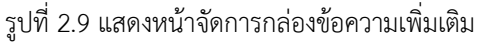

### 2.2.3 รูปแบบการแสดงชื่อและหน่วยงาน ของผู้เข้าร่วมการประชุม

ผู้จัดการประชุมสามารถเลือกรูปแบบการแสดงรายชื่อผู้เข้าร่วมการประชุมได้

| P Matanting Cor Carrier, 196.<br>Andre Shiphe Garrier, 2019 | หน้าหลัก                                                                | วันดีจำกัด 🔵 🖙 🗴       |
|-------------------------------------------------------------|-------------------------------------------------------------------------|------------------------|
| 😑 รายการการประชุม                                           | 💊 การใช้งานระบบบริหารการประชุม ฉบับผู้จัดการประชุม (Tool Emeeting)      |                        |
| 2≛ องค์ประชุมชุดปัจจุบัน                                    | ข้อมอการประชม                                                           | . สักการโลนอากาไรเหน   |
| 📋 ระเบียน/คำสั่ง ที่เกี่ยวข้อง                              |                                                                         | . งพทารของสุขการของสุข |
| 🖬 ข้อมูลผู้จัดการประชุม                                     | ชื่อการประชุม<br>การใช้งานระบบบริหารการประชุม ฉบับผู้จัดการประชุม       |                        |
| 💵 เข้อมูลการประชุม                                          | <u>ป็อย่อการประชุม</u><br>ประเภทการประชุม                               |                        |
| 🔒 กลุ่มขั้นความลับ                                          | Tool Emeeting คณะยางาน                                                  |                        |
| 🗘 คืนสถานะการประชุม                                         | กล่องข้อความเพิ่มเดิมสำหรับใส่ข้อมูลในวาระ                              |                        |
| 🚉 บริหารจัดการสิทธิ์                                        | 1 พดสอบ                                                                 |                        |
|                                                             | รูปแบบการแสดงชื่อและหน่วยงาน                                            | สัดการรูปแบบ           |
|                                                             | ต่าน่าหน่าชื่อ - ชื่อ - นามสกุด โครงสร่างระดับที่ 2/โครงสร่างระดับที่ 3 |                        |

รูปที่ 2.10 แสดงหน้าเมนูข้อมูลการประชุม

### **ขั้นตอนที่ 6 :** คลิกปุ่ม "จัดการรูปแบบ"

สามารถเลือกรูปแบบการแสดงชื่อและหน่วยงาน ได้ 6 รูปแบบ โดยจะมีตัวอย่าง การแสดงผล ให้ดูใน ส่วน แสดงตัวอย่าง

|                                 | หน้าหลัก                         |                                                    | _      |  |
|---------------------------------|----------------------------------|----------------------------------------------------|--------|--|
| 三 รามการการประมุม               | รูปแบบการแสดงชื่อและหน่วยงาน     | 1                                                  | ×      |  |
| 🔉 องค์ประบุมบดปัจจุบัน          | 🔵 คำป่าหน้าชื่อ - ชื่อ - นามสกุล | ตำแหบ่ง                                            |        |  |
| 📋 ระเบียบ/ค่าสั่ง ที่เกี่ยวข่อง | 🔘 คำนำหน้าชื่อ - ชื่อ - นามสกุล  | โครงสร้างระดับ 1/โครงสร้างระดับ 2/โครงสร้างระดับ 3 |        |  |
| 🛿 ปอนูลผู้จัดการประชุม          | 🔘 คำนำหน้าชื่อ - ชื่อ - นามสกุล  | โครงสร้างระดับ 2/โครงสร้างระดับ 3                  |        |  |
| Bill dagentadatada              | 🔘 คำนำหน้าชื่อ - ชื่อ - นามสกุล  | โครงสร้างระดับ 1                                   |        |  |
| 🖨 กลุ่มขึ้นความสับ              | 🔿 คำนำหน้าชื่อ - ชื่อ - นามสกุล  | โครงสร้างระดับ 2                                   |        |  |
| 🗘 คืนสถานะการประชุม             | 🔵 คำนำหน้าชื่อ - ชื่อ - นามสกุล  | โครงสร้างระดับ 3                                   |        |  |
| 2: บริหารจัดการสิทธิ์           | แสดงด้วอย่าง                     |                                                    |        |  |
|                                 | นางสาววันดี จำกัด                | ทดสอบระบบ/ทดสอบ1                                   |        |  |
|                                 |                                  |                                                    |        |  |
|                                 |                                  | ยกเล็ก                                             | บันทึก |  |
|                                 |                                  |                                                    |        |  |

รูปที่ 2.11 แสดงหน้าแก้ไขรูปแบบการแสดงชื่อและหน่วยงาน

จากรูปที่ 2.8 เป็นการแก้ไขรูปแบบการแสดงชื่อและหน่วยงานขององค์ประชุมที่หน้าการประชุม โดย ผู้จัดการประชุมสามารถเลือกรูปแบบตามที่ต้องการ ระบบจะแสดงตัวอย่างให้ทราบ หลักจากนั้นคลิก บันทึก

### 2.2.4 ตั้งค่าชื่อผู้ส่งอีเมล

เนื่องจากอีเมลตอนแจ้งวาระและแจ้งรับรองจะเป็นอีเมลจากระบบ ได้แก่ notify@e-office.cloud ไม่สามารถแก้ไขได้ แต่ผู้จัดการประชุมสามารถเปลี่ยนชื่อผู้ส่งอีเมลได้ โดยระบบจะตั้งต้นเป็น e-office

| B SOLUTION FOR COLORS.                                                                       | หบ้าหลัก                                                                                                    | วันดี จำกัด 🔵 🏎 🕻                                                           |
|----------------------------------------------------------------------------------------------|----------------------------------------------------------------------------------------------------|-----------------------------------------------------------------------------|
| ⊞ รายการการประชุม<br>≄ องค์ประชุมชุดปัจจุบัน<br>ฮิ ระเบียน/คำสั่ง ที่เกี่ยวข้อง              | ชื่อการประชุม<br>การใช้งานระบบบริหารการประชุม ฉบับผู้จัดการประชุม<br>ชื่อย่อการประชุม<br>Tool Emeeting คณะทำงาน                                                                                                 |                                                                             |
| <ul> <li>ข้อมูลผู้จัดการประชุม</li> <li>ข้อมูลการประชุม</li> <li>กลุ่มขึ้นความดับ</li> </ul> | กล่องข้อความเพิ่มเดิมสำหรับใส่ข้อมูลในวาระ<br>1 หลุสอบ                                                                                                    | 🖌 จัดการกล่องข้อความเพิ่มเดิม                                               |
| ปุ๊ คืนสถานะการประชุม<br>£; บริหารจัดการสิทธิ์                                               | รูปแบบการแสดงชื่อและหน่วยงาน<br>ดำนำหน้าชื่อ - ชื่อ - นามสกุด โครงสร้างระดับที่ 2/โครงสร้างระดับที่ 3<br><mark>ดังค่าชื่อผู้ส่ง Email</mark> (ดอนแจ้งวาระและแจ้งรับรองการประชุม)<br>ชื่อผู้ส่ง Email : e-office | <ul> <li>จัดการรูปแบบ</li> <li>7</li> <li>รัดการชื่อผู้ส่ง Email</li> </ul> |

รูปที่ 2.12 แสดงหน้าเมนูข้อมูลการประชุม

ขั้นตอนที่ 7 : คลิกปุ่ม "จัดการซื่อผู้ส่ง Email"

|           | หบ้าหลัก                |               | วันดี จำกัด 🔵 🚥 🗴             |
|-----------|-------------------------|---------------|-------------------------------|
| E         |                         |               |                               |
| 24        |                         |               |                               |
| ê         | Tool Emeeting           | คณะทำงาน      |                               |
| ø         | ดั้งค่าชื่อผู้ส่ง Email | ×             |                               |
| 81        | វើอผู้ส่ง Email*        |               | 🖌 จัดการกล่องข่อความเพิ่มเต็ม |
| Ô         | e-office                |               |                               |
| 0         |                         |               | 🖌 จัดการรูปแบบ                |
| <u></u> ; |                         | ยกเล็ก บันทึก |                               |
|           |                         |               |                               |
|           |                         |               |                               |
|           |                         |               |                               |
|           |                         |               |                               |

รูปที่ 2.13 แสดงหน้าตั้งค่าชื่อผู้ส่งอีเมล

เมื่อกรอกชื่อผู้ส่ง Email ที่ต้องการแล้ว ให้ คลิกปุ่ม "บันทึก"

### 2.3 เมนู "บริหารจัดการสิทธิ์"

เมนู "ข้อมูลการประชุม" นั้นจะแสดงให้เห็นเฉพาะผู้ที่มีสิทธิ์เป็นผู้จัดการประชุมเท่านั้น ซึ่งจะแสดง รายชื่อผู้ใช้งาน ที่ได้รับสิทธิ์ในการประชุม

2.3.1 เพิ่มสิทธิ์

สิทธิ์ในการประชุมจะมี 2 ประเภท

1. ผู้จัดการประชุม

2. ผู้อ่าน (องค์ประชุมจะถูกให้สิทธิ์เป็นผู้อ่านโดยอัตโนมัติ)

หากผู้จัดการประชุมต้องการเพิ่มสิทธิ์ให้กับผู้ใช้งานท่านอื่น สามารถทำได้ทำได้โดยคลิกปุ่ม เพิ่มสิทธิ์ โดยแสดงดังรูป 2.14

|     | 9-Activity is to crost co. USE | หน้าหลัก                       |                               |                             |                             |                        | วันดี จำกั          | A 🔵 User) 🌣 |  |
|-----|--------------------------------|--------------------------------|-------------------------------|-----------------------------|-----------------------------|------------------------|---------------------|-------------|--|
| ≡   | รายการการประชุม                | 🔖 การใช้งานระบบบริหารการ       | ประชุม ฉบับผู้จัดการเ         | ประชุม (Tool Emeeting       | i)                          |                        |                     |             |  |
| **  | องค์ประชุมชุดปัจจุบัน          | บริหารจัดการสิทธิ์ (4 รายชื่   | มธิบารรักการสินธิ์ (A รายล้า) |                             |                             |                        |                     |             |  |
| Ê   | ระเบียบ/คำสั่ง ที่เกี่ยวข้อง   | 🜒 กรุณาตรวจสอบ รายชื่อองค์ปร   |                               | าด้อง สม่ำเสมอ เนื่องจากผู้ | ได้รับสิทธิ์ ผู้จัดการประชุ | มและผู้อ่าน จะสามารถเข | าถึงทุกการประชุมได้ | T CHARVIE   |  |
| 4   | ข้อมูลผู้จัดการประชุม          | ดับหาวาก ชื่อ - บาบสกอ         |                               | 0                           |                             |                        |                     |             |  |
| 811 | ข้อมูลการประชุม                |                                |                               | 7                           |                             |                        |                     |             |  |
| ô   | กลุ่มขั้นความลับ               | ชื่อ - นามสกุล                 | โครงสร้างระดับ<br>1           | โครงสร้างระดับ<br>2         | โครงสร้างระดับ<br>3         | สิทธิ์                 | เป็นองค์ประชุม      | 0           |  |
| \$  | คืนสถานะการประชุม              | นางสาวกัญญารัตน์ พวกพระ<br>ลับ | ระดับ1 **                     | เทคโนโลยี<br>สารสนเทศ       | ฝ่ายพัฒนาระบบ               | ผู้อ่าน                | ເປັນ                | i i         |  |
| 27  | บริหารจัดการสิทธิ์             | นางสาวผกามาศ ยอดเขียว          | ระดับ1 **                     | เทคโนโลยี                   | ฝ่ายพัฒนาระบบ               | ผู้อ่าน                | เป็น                | 1           |  |
|     |                                |                                |                               | สารสนเทศ                    | un second                   |                        |                     | _           |  |
|     |                                | นางสาววันดี จำกัด              | บริษทดีโชลูชั่น<br>ดอทคอม     | ทดสอบระบบ                   | ทดสอบ1                      | ผู้จุดการประชุม        | เป็น                | 1           |  |
|     |                                | นายพีรณัฐ เพชรานนท์            | ระดับ1 **                     | เทคโบโลยี<br>สารสนเทศ       | ฝ่ายพัฒนาระบบ               | ผู้อ่าน                | เป็น                | 1           |  |

รูปที่ 2.14 แสดงหน้าเมนูบริหารจัดการสิทธิ์

**ขั้นตอนที่ 1 :** คลิกปุ่ม "เพิ่มสิทธิ์"

ผู้จัดการประชุมสามารถเลือกเพิ่มประเภทสิทธิ์ให้กับผู้ใช้งานได้ โดยพิมพ์ชื่อผู้ใช้งาน ระบบจะดึง รายชื่อที่มีในระบบมาแสดง เลือกรายชื่อที่ต้องการเพิ่มสิทธิ์ ดังรูปที่ 2.15

|     |             | หนาหลก                               |                            | วนด                  | ลากด 🔵 🖙 🔅   |
|-----|-------------|--------------------------------------|----------------------------|----------------------|--------------|
| =   |             | เพิ่มสิทธิ์                          |                            | ×                    |              |
| 24  |             | เลือกประเภทสิท 2                     |                            | 4                    | 📥 ເຫັ້ນສິນຄ໌ |
| B   |             | 💿 สิทธิ์ผู้อ่าน 🔿 สิทธิ์ผู้จัดประชุม | 📰 ทด                       |                      | - CHARTER    |
|     |             |                                      | คุณทดสอบtester ทดสอบtester |                      |              |
|     |             | ชื่อ - นามสกุล โครงสร้างระดับ 1      | นายทดสอบ ทดสอบ             | สีทธิ                |              |
|     |             |                                      | นายทดสอบไดร์ฟ ทดสอบไดร์ฟ   |                      | ·            |
| Ê   |             |                                      | ยังไปบีรายการ              |                      | 0            |
| φ   | คืนสถานะการ |                                      |                            |                      | ÷            |
| 0)+ |             |                                      |                            |                      |              |
|     |             |                                      |                            |                      | 1            |
|     |             |                                      |                            |                      | 1            |
|     |             |                                      |                            |                      |              |
|     |             |                                      |                            | <u>ยกเลิก</u> บันทึก |              |
|     |             |                                      |                            |                      |              |

รูปที่ 2.15 แสดงหน้าบริหารจัดการสิทธิ์ เพื่อเพิ่มสิทธิ์ให้กับผู้ใช้งาน

**ขั้นตอนที่ 2 :** เลือกประเภทสิทธิ์เป็น สิทธิ์ผู้อ่าน

**ขั้นตอนที่ 3 :** เลือกประเภทสิทธิ์เป็น สิทธิ์ผู้จัดประชุม

ขั้นตอนที่ 4 : พิมพ์รายชื่อผู้ใช้งานที่ต้องการเพิ่มสิทธิ์

### 2.3.2 แก้ไขสิทธิ์ หรือ ลบสิทธิ์

ผู้จัดการประชุมสามารถ แก้ไขหรือยกเลิกสิทธิ์ผู้ใช้งาน โดยคลิกที่ **เ**หลังชื่อผู้ใช้งาน เพื่อทำ การแก้ไขสิทธิ์หรือลบสิทธิ์ของผู้ใช้งานได้ ดังรูปที่ 2.16-2.17

|    | B ADMINISTER OF CARLON, USA. | หน้าหลัก                       |                               |                          |                                 |                        | วันดี จำก้          | N User |
|----|------------------------------|--------------------------------|-------------------------------|--------------------------|---------------------------------|------------------------|---------------------|--------|
| ≔  | รายการการประชุม              | 💊 การใช้งานระบบบริหารการ       | ประชุม ฉบับผู้จัดการบ         | ໄຈະນຸມ (Tool Emeeting    | g)                              |                        |                     |        |
| 22 | องค์ประชุมชุดปัจจุบัน        | บริหารจัดการสิทธิ์ (4 รายชื่   | ริษารร้อการสิทธิ์ (4 รายชื่อ) |                          |                                 |                        |                     |        |
| Ê  | ระเบียบ/คำสั่ง ที่เกี่ยวข้อง | 😃 กรุณาตรวจสอบ รายชื่อองค์ปร   | ะชุมและสิทธิ์ต่างๆ ให้ถูก     | ต้อง สม่ำเสมอ เนื่องจากผ | ปู่ได้รับสิทธิ์ ผู้จัดการประชุ: | มและผู้อ่าน จะสามารถเข | าถึงทุกการประชุมได้ | 1      |
| 2  | ข้อมูลผู้จัดการประชุม        | คันหาจาก ชื่อ - นามสกุล        |                               | Q                        |                                 |                        |                     |        |
| 81 | ข้อมูลการประชุม              |                                | 5                             | 5                        | 5*-                             |                        |                     |        |
| Ô  | กลุ่มขั้นความลับ             | ชื่อ - นามสกุล                 | เครงสรางระดบ<br>1             | เครงสรางระตบ<br>2        | เครงสรางระดบ<br>3               | สิทธิ์                 | เป็นองค์ประชุม      | 0      |
| ¢  | คืนสถานะการประชุม            | นางสาวกัญญารัตน์ พวกพระ<br>ลับ | ระดับ1 **                     | เทคโนโลยี<br>สารสนเทศ    | ฝ่ายพัฒนาระบบ                   | ผู้อ่าน                | ເປັນ                | ,      |
| 2: | บริหารจัดการสิทธิ์           | นางสาวผกามาศ ยอดเขียว          | ระดับ1 **                     | เทคโบโลยี<br>สารสนเทศ    | ฝ่ายพัฒนาระบบ                   | ผู้อ่าน                | เป็น                | 1      |
|    |                              | นางสาววันดี จำกัด              | บริษัท ดี โชลูชั่น<br>ดอท คอม | ทดสอบระบบ                | ทดสอบ1                          | ผู้จัดการประชุม        | ເປັນ                | 1      |
|    |                              | นายพีรณัฐ เพชรานนท์            | ระดับ1 **                     | เทคโนโลยี<br>สารสนเทศ    | ฝ่ายพัฒนาระบบ                   | ผู้อ่าน                | เป็น                | :      |
|    |                              |                                |                               |                          |                                 |                        |                     |        |

รูปที่ 2.16 แสดงหน้าบริหารจัดการสิทธิ์ เพื่อแก้ไขสิทธิ์

### **ขั้นตอนที่ 1 :** ปุ่ม 🛛 👪

### กรณีจะแก้ไขสิทธิ์ให้เลือก แก้ไขสิทธิ์

|                   |                               |           |        |                 |   |               | 2 |
|-------------------|-------------------------------|-----------|--------|-----------------|---|---------------|---|
| นางสาววันดี จำกัด | บริษัท ดี โซลูชั่น ดอท<br>คอม | ทดสอบระบบ | ทดสอบ1 | ผู้จัดการประชุม | - | 🖍 แก้ไขสิทธิ์ |   |
|                   |                               |           |        |                 |   | 盲 ลบ          |   |
|                   |                               |           |        |                 |   |               |   |

#### รูปที่ 2.17 แสดงตัวเลือกแก้ไขสิทธิ์

### **ขั้นตอนที่ 2 :** ตัวเลือก แก้ไขสิทธิ์

### เลือกเปลี่ยนสิทธิ์ตามต้องการ จากนั้นคลิกปุ่ม บันทึก

| anarran area can ta an        | หน้าหลัก                   |                               |                       |      |                   | วันดี จำก้     | 0 <b>(</b> lter) \$ |
|-------------------------------|----------------------------|-------------------------------|-----------------------|------|-------------------|----------------|---------------------|
| 😑 รายการการประมุม             | 🗞 การใช้งานระบบบริหารกา    |                               |                       |      |                   |                |                     |
| 🕰 องค์ประชุมชุดปัจจุบัน       | ນອີນລະລັດສາດຈີນຂຶ້ (4 ການໃ |                               |                       |      |                   |                |                     |
| ธระเบียบ/คำสั่ง ที่เกี่ยวข้อง | D or                       | 10)                           |                       |      |                   |                |                     |
| 🖾 ข่อมูลผู้จัดการประชุม       | แก้ไขสิทธิ์                |                               |                       | ×    | AP ID YON IN INIT |                |                     |
| 🖽 ข้อมูลการประชุม             |                            |                               |                       |      | 3                 |                |                     |
| 🔒 กลุ่มขั้นความลับ            | นางสาวกัญญารัตน์ พ<br>ขื่อ | วกพระลับ                      | ผู้อ่าน               | 1011 | เทธ์              | เป็นองค์ประชุม | 0                   |
| 🗘 คืนสถานะการประชุม           | บาง<br>ลับ                 |                               | ig don't is the       |      | ]อ่าน             |                |                     |
| บริหารจัดการสิทธิ์            | บางน                       |                               | สารสบเทศ              |      | <u>ส</u> อาบ      |                |                     |
|                               | นางสาววันดี จำกัด          | บริษัท ดี โซลูบั่น<br>ดอท คอม | ทดสอบระบบ             |      |                   |                |                     |
|                               |                            | ระดับ1 **                     | เทคโนโลยี<br>สารสนเทศ |      |                   |                |                     |

#### รูปที่ 2.18 แสดงหน้าการแก้ไขสิทธิ์

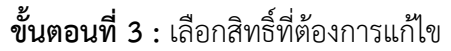

กรณีจะลบสิทธิ์ให้เลือก ลบ โดยการลบสิทธิ์จะมีเงื่อนไขอยู่ 2 ข้อ ได้แก่

- 1. ต้องมีผู้จัดการประชุมในการประชุมอย่างน้อย 1 ท่าน
- กรณีรายชื่อนั้นเป็นองค์ประชุม จะไม่มีตัวเลือกลบ ต้องดำเนินการลบสิทธิ์ที่ เมนู รายชื่อองค์ ประชุมชุดปัจจุบัน ดังแสดงในข้อ 2.4

### 2.3.3 การลบสิทธิ์องค์ประชุม

กรณีจะลบสิทธิ์สำหรับท่านที่เป็นองค์ประชุม จะสามารถลบได้ที่ จัดการรายชื่อ ตรงเมนู องค์ประชุม ชุดปัจจุบัน เท่านั้น ในหน้าบริหารจัดการสิทธิ์จะไม่สามารถลบสิทธิ์รายชื่อที่เป็นองค์ประชุมออกได้ โดยการลบ สิทธิ์องค์ประชุมสามารถทำได้ ดังรูปที่ 2.19-2.16

| B SOLUTION COLOR (I), UTA<br>addre fragmenter de color | หบ้าหลัก                                      |                                                                  |                            |                        | วันดี จำกัด 🌔 🖙 🌣                |  |  |  |
|--------------------------------------------------------|-----------------------------------------------|------------------------------------------------------------------|----------------------------|------------------------|----------------------------------|--|--|--|
| ≔ รายการการประชุม                                      | 🗞 การใช้งานระบบบริหารการประชุม ฉบับ           | ດາรใช้งานระบบบริหารการประชุม ฉบับผู้จัดการประชุม (Tool Emeeting) |                            |                        |                                  |  |  |  |
| 🚁 องค์ประชุมชุดปัจจุบัน                                | รวยชื่อองค์ประชุมชุดปัจจุบัน (5 รายช          | ລ)                                                               |                            |                        |                                  |  |  |  |
| 📋 ระเบียบ/ค่าสั่ง ที่เกี่ยวข้อง                        | 100000000000000000000000000000000000000       |                                                                  |                            |                        |                                  |  |  |  |
| 🔼 ข้อมูลผู้จัดการประชุม                                | คันทาจากชื่อองค์ประชุม                        |                                                                  | Q                          |                        | 🖍 จัดการรายชื่อ                  |  |  |  |
| 💵 ข้อมูลการประชุม                                      | 📵 องค์ประชุมท่านที่มี ** หลังชื่อ เป็นองค์ประ | ะชุมท่านที่ไม่มีบัญชีผู้ใช้งานในกา                               | เรเข้าสู่ระบบ              |                        |                                  |  |  |  |
| กลุ่มขั้นความลับ                                       | # ปื่อ - นามสกุล                              | ตำแหน่ง                                                          | หน่วยงาน                   | ตำแหน่งในที่<br>ประชุม | Email                            |  |  |  |
| 🗘 คืนสถานะการประชุม                                    | 1 นางสาวผกามาศ ยอดเขียว                       | ผู้ดูแลระบบ                                                      | ระดับ1 **                  | ประธานคณะท่างาน        | pakamart.yo@d-<br>solution.co.th |  |  |  |
| <b>≗</b> • บริหารจัดการสิทธิ์                          | 2 นายพีรณัฐ เพชรานนท์                         | ຜູ້ທູແລະຮ່ນນ                                                     | ระดับ1 **                  | คณะท่างาน              | pearanut.be@inet.co.th           |  |  |  |
|                                                        | 3 นางสาวกัญญารัตน์ พวกพระลับ                  | ຜູ້ດູແລรະນນ                                                      | ระดับ1 **                  | คณะทำงาน               | kanyarat.pu@inet.co.th           |  |  |  |
|                                                        | 4 นางสาววันดีจ่ากัด                           | ผู้ใช้ระบบ                                                       | บริษัทดีโซลูขั้นดอท<br>คอม | คณะทำงาน               | User01@mail.com                  |  |  |  |
|                                                        | 5 นางสาวมัลลึกา ศรีเพชร์ **                   | Support                                                          | INET                       | คณะทำงาน               | mewmallika0410@gmail.com •       |  |  |  |

รูปที่ 2.19 แสดงหน้าเมนูองค์ประชุมปัจจุบัน

ขั้นตอนที่ 1 : คลิกปุ่ม "จัดการรายชื่อ"

|         | d v                                               | น้าหลัก                  |           |                    |                                                                 | วันดี จำกัด 🔵                                         |
|---------|---------------------------------------------------|--------------------------|-----------|--------------------|-----------------------------------------------------------------|-------------------------------------------------------|
| จัดการ  | รายชื่อองค์ประชุมชุดปัจ                           | จุบัน                    |           |                    |                                                                 | ×                                                     |
| เลือกปร | ระเภทองค์ประชุม<br>ค์ประชุมที่มีชื่อในระบบ 🔵 องค่ | ประชุมที่ไม่มีชื่อในระบบ |           |                    |                                                                 | Í                                                     |
|         | กรอก ชื่อ - นามสกุล องค์ประชุม เ                  | พื่อเพิ่ม                |           |                    |                                                                 |                                                       |
| #       | ชื่อ - นามสกุล                                    | ดำแหน่ง                  | หน่วยงาน  | ดำแหน่งในที่ประชุม | Email                                                           | au 2                                                  |
| 0<br>1  | นางสาวผกามาศ ยอดเขียว                             | ผู้ดูแลระบบ              | ระดับ1 ** | ประธานคณะทำงาน 👻   | ลบรายชื่อแต่สิทธิ์ผู้อ่านยังอยู่<br>ลบรายชื่อและลบสิทธิ์ผู้อ่าน | :                                                     |
| °<br>2  | นายพีรณัฐ เพชรานนท์                               | ຜູ້ດູແລระบบ              | ระดับ1 ** | คณะทำงาน 👻         | pearanut.be@inet.co.th                                          | 1                                                     |
|         |                                                   |                          |           |                    | ยกเล็ก                                                          | บับทึก                                                |
|         |                                                   |                          |           |                    | d                                                               | A. 6. K                                               |
|         |                                                   |                          |           |                    | ลบรายช่อแด<br>ลบรายชื่อแล                                       | ลทธผูอานย <sub>ั</sub><br>ะลบสิทธิ์ผู้อ่ <sup>.</sup> |

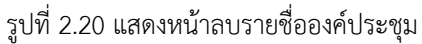

ขั้นตอนที่ 2 : คลิก : หลังรายชื่อองค์ประชุมที่ต้องการลบ
 ขั้นตอนที่ 3 : เลือกรูปแบบการลบ

- ลบรายชื่อแต่สิทธิ์ผู้อ่านยังอยู่ คือ การลบรายชื่อออกจากองค์ประชุม แต่ยังมีสิทธิ์เข้าอ่าน การประชุมได้ที่ผ่านมาในอดีตและในอนาคตได้
- **ฉบรายชื่อและฉบสิทธิ์ผู้อ่าน** คือ การลบรายชื่อออกจากองค์ประชุม และลบสิทธิ์ในการ เข้าอ่านการประชุม จะเข้าถึงได้แต่การประชุมในอดีตที่เคยมีชื่ออยู่ในรายชื่อองค์ประชุม

### 2.4 เมนู "ระเบียบ/คำสั่ง ที่เกี่ยวข้อง"

ผู้จัดการประชุม สามารถเพิ่มระเบียบ/คำสั่ง ที่เกี่ยวข้องในการประชุม เช่น คำสั่งแต่งตั้ง คณะกรรมการ เป็นต้น ได้ที่หน้าเมนู ระเบียบ/คำสั่ง ที่เกี่ยวข้อง ซึ่งจะมีแค่ผู้จัดการประชุมจะเห็นปุ่ม "จัดการ ระเบียบ/คำสั่ง" เท่านั้น เพื่ออัปโหลดไฟล์ ดังรูปที่ 2.21-2.24 โดยระบบรองรับไฟล์ทุกนามสกุล ขนาดไฟล์ไม่ เกิน 300 MB

| D SOLUTION OUT COM CO., UTD.<br>state-it Taple cam may drifts | หน้าหลัก                     |                                           |           | วันดี จำกัด 🔵 🚥 🕏       |
|---------------------------------------------------------------|------------------------------|-------------------------------------------|-----------|-------------------------|
| ≔ รายการการประชุม                                             | 🔖 การใช้งานระบบบริหารการป    | ระชุม ฉบับผู้จัดการประชุม (Tool Emeeting) |           |                         |
| 💒 องค์ประชุมชุดปัจจุบัน                                       | ระเบียบ/คำสั่ง ที่เกี่ยวข้อง |                                           |           | สัดการ ระเบียน / คำสั่ง |
| 📋 ระเบียบ/คำสั่ง ที่เกี่ยวข้อง                                |                              |                                           |           |                         |
| 🔁 ข้อมูลผู้จัดการประชุม                                       | ชื่อไฟล์                     | คำอธิบายไฟล์                              | ผู้เพิ่ม  | วันที่เพิ่ม             |
| 💵 เข้อมูลการประชุม                                            |                              |                                           |           |                         |
| กลุ่มชั้นความลับ                                              |                              |                                           |           |                         |
| 🗘 คืนสถานะการประชุม                                           |                              | ไม่มีระเบียบ / คำสั่ง ที่เ                | กี่ยวข้อง |                         |
| 📭 บริหารจัดการสิทธิ์                                          |                              |                                           |           |                         |
|                                                               |                              |                                           |           |                         |
|                                                               |                              |                                           |           |                         |
|                                                               |                              |                                           |           |                         |
|                                                               |                              |                                           |           |                         |

รูปที่ 2.21 แสดงหน้าเมนูระเบียบ/คำสั่ง ที่เกี่ยวข้อง

**ขั้นตอนที่ 1 :** คลิกปุ่ม "จัดการ ระเบียบ/คำสั่ง"

หน้า **16** จาก **43** 

| s sources por con co, crs.<br>Mar i fight son see from | หน้าหลัก                 |                                            |          |               | วันดี จำกัด 🌒 🚥 🌣         |
|--------------------------------------------------------|--------------------------|--------------------------------------------|----------|---------------|---------------------------|
| ≔ รายการการประชุม                                      | 🗞 การใ                   | ข้งานระบบบริหารการประชุม ฉบับผู้จัดการประช |          |               |                           |
| ಚ องค์ประชุมชุดปัจจุบัน                                |                          |                                            |          |               | _                         |
| 🖹 ระเบียบ/คำสั่ง ที่เกี่ยวข้อง                         | จัดการ ระเบียบ / คำ      | สั่ง ที่เกี่ยวข้อง                         |          | 2             | > จัดการ ระเบียบ / ค่าสัง |
| 🔁 ข้อมูลผู้จัดการประชุม                                | 👴 รองรับไฟล์ทุกนามสกุล ข | นาดไฟล์ไม่เกิน 300 MB                      |          | ᆂ เลือกไฟส    | 2                         |
| 💵 บ้อมูลการประชุม                                      |                          |                                            |          |               |                           |
| กลุ่มขั้นความลับ                                       | ชื่อไฟล์                 | คำอธิบายไฟล์                               | ผู้เพิ่ม | วันที่เพิ่ม   |                           |
| 🗘 คืบสถานะการประชุม                                    |                          | ยังไม่มี'                                  | ไฟล์     |               |                           |
| <b>≗</b> ∗ บริหารจัดการสิทธิ์                          |                          |                                            |          | ยกเล็ก บันทึก |                           |
|                                                        |                          |                                            |          |               |                           |
|                                                        |                          |                                            |          |               |                           |
|                                                        |                          |                                            |          |               |                           |

รูปที่ 2.22 แสดงหน้าระเบียบ/คำสั่ง ที่เกี่ยวข้อง เพื่อเลือกไฟล์

**ขั้นตอนที่ 2 :** คลิก เลือกไฟล์ เพื่ออัปโหลดไฟล์จากอุปกรณ์ของท่านเข้าระบบ

### สามารถเพิ่มคำอธิบายไฟล์ได้ กรณีชื่อไฟล์ไม่สื่อความหมาย

|    |                             | 🗣 การใช้งานระบ                   | เบบริหารการประชุม ฉบับผู้จัดการประชุ          | ม (Tool Emeeting) |             |      |  |  |  |  |
|----|-----------------------------|----------------------------------|-----------------------------------------------|-------------------|-------------|------|--|--|--|--|
| 24 |                             |                                  |                                               |                   |             |      |  |  |  |  |
| 8  | ระเนียบ/คำสั่ง ที่เกี่ยวของ | จัดการ ระเบียบ / ดำสั่ง ทีเกี    | จัดการ ระเบียบ / ดำสั่ง ที่เกี่ยวข้อง ×       |                   |             |      |  |  |  |  |
| ø  |                             | 📵 รองรับไฟล์ทุกนามสกุล ขนาดไฟล์ไ | 🛭 รองรับไฟล์ทุกนามสกุล ขนาดไฟล์ไม่เกิน 300 MB |                   |             |      |  |  |  |  |
| 81 |                             | ชื่อไฟล์                         | ดำอธิบายไฟล์                                  | 3 มัเพิ่ม         | วันที่เพิ่ม |      |  |  |  |  |
| â  |                             | ระเบียบวาระการประชุม.pdf         | ระเมียบวระการประชบ                            | วันดี จำกัด       | 3/8/2564    | ĩ    |  |  |  |  |
|    | คืนสถานะการประชุม           |                                  |                                               |                   |             |      |  |  |  |  |
| 2: | บริหารจัดการสิทธิ์          |                                  |                                               |                   |             |      |  |  |  |  |
|    |                             |                                  |                                               |                   | บกเลก       | บบทก |  |  |  |  |
|    |                             |                                  |                                               |                   |             |      |  |  |  |  |
|    |                             |                                  |                                               |                   |             |      |  |  |  |  |

รูปที่ 2.23 แสดงหน้าระเบียบ/คำสั่ง ที่เกี่ยวข้อง เพิ่มคำอธิบายไฟล์

### ขั้นตอนที่ 3 : กรอกคำอธิบายไฟล์ได้ในช่อง

#### หน้า **17** จาก **43**

|    | P Source of the control of the control of the contr | หน้าหลัก                                        |                                                                  |                         | วันดี จ่ากัด 🔵 🖙 🌣 |  |  |  |  |
|----|----------------------------------------------------------------------------------------------------|-------------------------------------------------|------------------------------------------------------------------|-------------------------|--------------------|--|--|--|--|
| =  | รายการการประชุม                                                                                                    | 🗣 การใช้งานระบบบริหารการประชุม ฉบับผู้จัดการประ | การใช้งานระบบบริหารการประชุม ฉบับผู้จัดการประชุม (Tool Emeeting) |                         |                    |  |  |  |  |
| 22 | องค์ประชุมชุดปัจจุบัน                                                                                                    | ระเบิน (กำสั่ง นี่เสี่แลกัก )                   |                                                                  |                         |                    |  |  |  |  |
| Ê  | ระเบียบ/คำสั่ง ที่เกี่ยวข้อง                                                                                                    |                                                 |                                                                  | 🖍 จัดการ ระเบียบ / คำสง |                    |  |  |  |  |
| Ø  | ข้อมูลผู้จัดการประชุม                                                                                                    | ชื่อไฟล์                                        | ดำอธิบายไฟล์                                                     | ผู้เพิ่ม                | วันที่เพิ่ม        |  |  |  |  |
| 8  | ข้อมูดการประชุม                                                                                                    | 💈 ระเบียบวาระการประชุม.pdf                      | ระเบียบวาระการประชุม                                             | วันดี จำกัด             | 03/08/2564         |  |  |  |  |
| â  | กลุ่มขั้นความลับ                                                                                                    |                                                 |                                                                  |                         |                    |  |  |  |  |
| φ  | ดีนสถานะการประชุม                                                                                                    |                                                 |                                                                  |                         |                    |  |  |  |  |
| 2: | บริหารจัดการสิทธิ์                                                                                                    |                                                 |                                                                  |                         |                    |  |  |  |  |
|    |                                                                                                    |                                                 |                                                                  |                         |                    |  |  |  |  |
|    |                                                                                                    |                                                 |                                                                  |                         |                    |  |  |  |  |
|    |                                                                                                    |                                                 |                                                                  |                         |                    |  |  |  |  |
|    |                                                                                                    |                                                 |                                                                  |                         |                    |  |  |  |  |
|    |                                                                                                    | 1ª 001 ª v r                                    | ٩ ٢ ٩                                                            | £٧                      |                    |  |  |  |  |

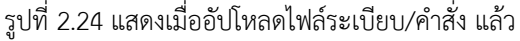

### 2.5 เมนู "กลุ่มชั้นความลับ"

กรณีบางวาระเป็นวาระลับ และต้องการให้องค์ประชุมบางท่านสามารถเข้าไปอ่านรายละเอียดวาระ บางวาระได้เท่านั้น ผู้จัดการประชุมสามารถกำหนดกลุ่มชั้นความลับได้ ดังรูปที่ 2.25-2.26

|      | D-SOLUTION DOT COM CO., LTD.                         | หน้าหลัก                                                           | วันดีจำกัด 🔵 🖙 🌣        |  |  |  |  |
|------|------------------------------------------------------|--------------------------------------------------------------------|-------------------------|--|--|--|--|
| =    | รายการการประชุม                                      | 💊 การใช้งานระบบบริหารการประชุม ฉบับผู้จัดการประชุม (Tool Emeeting) |                         |  |  |  |  |
| 22   | องค์ประชุมชุดปัจจุบัน                                |                                                                    | <b>1</b>                |  |  |  |  |
| Ê    | ระเบียบ/คำสั่ง ที่เกี่ยวข้อง                         | บสุมมหารามสบ                                                       | + สร้างกลุ่มชั่นความลับ |  |  |  |  |
| Z    | ข้อมูลผู้จัดการประชุม                                |                                                                    |                         |  |  |  |  |
| 81   | ข้อมูลการประชุม                                      |                                                                    |                         |  |  |  |  |
| â    | กลุ่มขั้นความลับ                                     |                                                                    |                         |  |  |  |  |
| ¢    | คืนสถานะการประชุม                                    | ไม่มีกลุ่มขึ้นความสับ                                              |                         |  |  |  |  |
| 2:   | บริหารจัดการสิทธิ์                                   |                                                                    |                         |  |  |  |  |
|      |                                                      |                                                                    |                         |  |  |  |  |
|      |                                                      |                                                                    |                         |  |  |  |  |
|      |                                                      |                                                                    |                         |  |  |  |  |
|      |                                                      | รูปที่ 2.25 แสดงหน้าเมนูกลุ่มชั้นความลับ                           |                         |  |  |  |  |
| ขั้น | <b>้นตอนที่ 1 :</b> คลิกปุ่ม "สร้างกลุ่มชั้นความลับ" |                                                                    |                         |  |  |  |  |

หน้า **18** จาก **43** 

| P source of the control of the control of the contr | หน้าหลัก                                                                                      | วันดี จำกัด 🔵 🚥 🌣       |
|----------------------------------------------------------------------------------------------------|-----------------------------------------------------------------------------------------------|-------------------------|
| ≔ รายการการประชุม                                                                                                    |                                                                                               |                         |
| 🚑 องค์ประชุมชุดปัจจุบัน                                                                                                    | สร้างกลุ่มขึ้นความลับ ×                                                                       |                         |
| 📋 ระเบียบ/คำสั่ง ที่เกี่ยวข้อง                                                                                                    | ชื่อกลุ่ม * <b>2</b>                                                                          | + สร้างกลุ่มขั้นความลับ |
| 🗷 ข้อมูลผู้จัดการประชุม                                                                                                    | ລັນ 2                                                                                         | 1                       |
| 🖽 11 ป้อมูลการประชุม                                                                                                    | เลือกสมาชิกในกลุ่ม (เฉพาะรายชื่อในองค์ประชุมชุดปัจจุบัน)                                      |                         |
| 🔒 กลุ่มชั้นความลับ                                                                                                    | 🗌 นางสาวผกามาศ ยอดเบียว ประธานคณะทำงาน                                                        |                         |
| 🗘 คืนสถานะการประชุม                                                                                                    | <ul> <li>นายพีรณัฐ เพชรานนท์ คณะทำงาน</li> <li>นางสาวกัญญารัดน์ พวกพระลับ คณะทำงาน</li> </ul> |                         |
| <u>≇</u> ;• บริหารจัดการสิทธิ์                                                                                                    | 🗾 นางสาววันดี จำกัด คณะทำงาน                                                                  |                         |
|                                                                                                    |                                                                                               |                         |
|                                                                                                    | ยกเล็ก บับทัก                                                                                 |                         |
|                                                                                                    |                                                                                               |                         |
|                                                                                                    |                                                                                               |                         |

รูปที่ 2.26 แสดงหน้ากำหนดกลุ่มชั้นความลับ

**ขั้นตอนที่ 2** : ตั้งชื่อกลุ่มชั้นความลับ **ขั้นตอนที่ 3** : เลือกองค์ประชุมที่ต้องการเพิ่มในกลุ่มชั้นความลับ

|                    | D SouthON DOT COM CO., 1750.              | หน้าหลัก           |                                                                    |                         | วันดีจำกัด 🌒 🖙 🌣 |  |  |
|--------------------|-------------------------------------------|--------------------|--------------------------------------------------------------------|-------------------------|------------------|--|--|
| ⊞ รายการ           | รการประชุม                                | 💊 การใช้งาน        | ♦ การใช้งานระบบบริหารการประชุม ฉบับผู้จัดการประชุม (Tool Emeeting) |                         |                  |  |  |
| องค์ปร             | ะชุมชุดปัจจุบัน<br>บ/คำสั่ง ที่เกี่ยวข้อง | กลุ่มขั้นความ      | มลับ                                                               | + สร้างกลุ่มขึ้นความลับ |                  |  |  |
| 🗖 ข้อมูลดุ         | ผู้จัดการประชุม                           | ~                  | <u>ชื่อกลุ่</u> ม : ลับ 1                                          | จำนวนสมาชิก : 2         | i                |  |  |
| 🛯 เป็อมูลก         | าารประชุม                                 |                    |                                                                    |                         |                  |  |  |
| 🔓 กลุ่มขั้น        | แความลับ                                  | ^                  | ชื่อกลุ่ม : ดับ 2                                                  | จำนวนสมาษิก : 2         | I                |  |  |
| 🗘 คืนสถา           | านะการประชุม                              | รายชื่อสม          | มาปิก                                                              |                         |                  |  |  |
| <b>≗</b> ; บริหาร: | จัดการสิทธิ์                              | 1. บางส<br>2. บางส | าวกัญญาวัตน์ พวกพระดับ<br>าววันดี จำกัด                            | ดณะทำงาน<br>คณะทำงาน    |                  |  |  |
|                    |                                           |                    |                                                                    |                         |                  |  |  |

รูปที่ 2.27 แสดงเมื่อสร้างกลุ่มชั้นความลับแล้ว

### 2.6 เมนู "คืนสถานะการประชุม"

เมื่อมีการเพิ่มการประชุม และได้ดำเนินการประชุมผ่านสถานะต่างๆ ไปแล้ว (อธิบายเรื่องสถานะการ ประชุมตามรูปที่ 3.1) จะสามารถคืนสถานะกลับมาได้ดังรูปที่ 2.28-2.30

| P-SELEVICE COF COR (2), (3).<br>Although represented of the | หน้าหลัก             |                                |                         |                   | วันดี จำกัด 🔵 🚥 🕯     |
|-------------------------------------------------------------|----------------------|--------------------------------|-------------------------|-------------------|-----------------------|
| ≔ รายการการประชุม                                           | 💊 การใช้งานระบบบริ   | หารการประชุม ฉบับผู้จัดการประช | ชุม (Tool Emeeting)     |                   |                       |
| องค์ประชุมชุดปัจจุบัน ระเบียบ/คำสั่ง ที่เกี่ยวข้อง          | ประวัติการคืนสถาน    | ะการประชุม                     |                         |                   | ผู้ คืนสถานะการประชุม |
| 💋 ข้อมูลผู้จัดการประชุม                                     | ดันหาจากปีอการประชุว | เภายในคณช                      | ٩                       |                   |                       |
| 🖪 🛙 ข้อมูลการประชุม                                         | วันที่แก้ไข          | ชื่อการประชุม                  | คืนสถานะโดย             | สถานะเดิม         | สถานะใหม่             |
| 🔒 กลุ่มขั้นความลับ                                          |                      |                                |                         |                   |                       |
| 🗅 คืนสถานะการประชุม                                         |                      |                                |                         |                   |                       |
| บริหารจัดการสิทธิ์                                          |                      |                                | ไม่มีประวัติการคืนสถานะ |                   |                       |
|                                                             |                      |                                |                         |                   |                       |
|                                                             |                      |                                |                         |                   |                       |
|                                                             |                      |                                |                         |                   |                       |
|                                                             |                      |                                |                         | จำหวนต่อหน้า 10 👻 | 0 nre 0               |

รูปที่ 2.28 แสดงเมนูคืนสถานการณ์ประชุม

้ขั้นตอนที่ 1 : คลิกปุ่ม "คืนสถานการณ์ประชุม"

|    | Presentation communities     | หน้าหลัก                                                               |                                       | ວັນດີ ຈຳກັດ 🌒 🚥 🗘 |
|----|------------------------------|------------------------------------------------------------------------|---------------------------------------|-------------------|
| Ш  |                              | 🗞 การใช่งานระบบบริหารการประชุม ฉบับผู้จัดก                             |                                       |                   |
| 24 | องค์ประชุมชุดปัจจุบัน        | ดืนสถานะการประชุม                                                      | ×                                     |                   |
| Ê  | ระเบียบ/ตำสั่ง ที่เกี่ยวข้อง |                                                                        | 2                                     |                   |
| 12 | ข้อมูลผู้จัดการประชุม        | ชื่อการประชุม*<br>สัมครามกระใช้นามระบบ amosting ส่วนรับบู้วัดการประชุม |                                       |                   |
| 81 | ข้อมูลการประชุม              | ขนดอนการเองานระบบ emeeting สาหรบผู้จดการบระบุม                         | · · · ·                               | สถานะใหม่         |
| â  | กลุ่มขึ้นความลับ             | สถานะเดม<br>รับรองการประชุม                                            | ลถานะเหมา 3 มุม                       | รับรองการประชุม   |
| Q  | คืนสถานะการประชุม            |                                                                        |                                       | แจ้งวาระ          |
| 2: | บริหารจัดการสิทธ์            |                                                                        | ยกเลิก บันทึก                         |                   |
|    |                              |                                                                        |                                       |                   |
|    |                              |                                                                        |                                       |                   |
|    |                              |                                                                        | 4 mansami) 10 👻 unsa 1 - 2 and 2 anno |                   |

รูปที่ 2.29 แสดงหน้าสำหรับเลือกคืนสถานะการประชุม

ขั้นตอนที่ 2 : เลือกการประชุมที่ต้องการคืนสถานะ ขั้นตอนที่ 3 : เลือกสถานะใหม่ที่ต้องการคืนสถานะ

| วันที่แก้ไข         | ชื่อการประชุม                                           | คืนสถานะโดย | สถานะเดิม         | สถานะใหม่       |
|---------------------|---------------------------------------------------------|-------------|-------------------|-----------------|
| 04/08/2564 17.11 u. | ขั้นตอนการใช้งานระบบ emeeting สำหรับ<br>ผู้จัดการประชุม | วันดี จำกัด | รับรองการประชุม   | ดำเนินการประชุม |
| 04/08/2564 15.28 u. | ขั้นตอนการใช้งานระบบ emeeting สำหรับ<br>ผู้จัดการประชุม | วันดี จำกัด | รอรับรองการประชุม | รับรองการประชุม |
| 04/08/2564 14.29 u. | ขั้นดอนการใข้งานระบบ emeeting สำหรับ<br>ผู้จัดการประชุม | วันดี จำกัด | เตรียมวาระ        | แจ้งวาระ        |

### รูปที่ 2.30 แสดงรายการประวัติการคืนสถานะการประชุม

จากรูปที่ 2.30 จะเห็นว่าในการคืนสถานะการประชุม ระบบจะทำการเก็บประวัติการคืนสถานะการ ประชุมไว้ เนื่องจากผู้จัดประชุมมีได้มากกว่า 1 คน

### <u>บทที่ 3</u> การจัดการประชุม

ระบบจะแบ่งสถานะการประชุมเป็น 5 สถานะ ดังรูปที่ 3.1

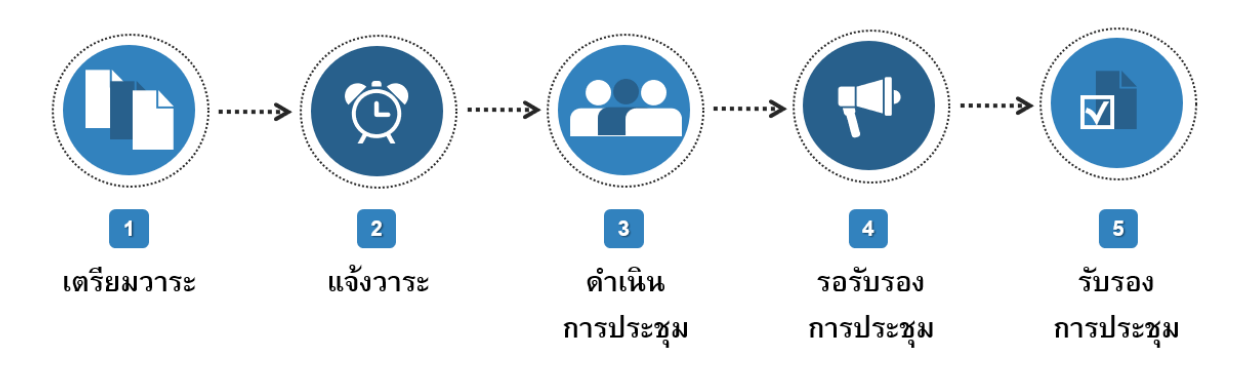

รูปที่ 3.1 สถานะการประชุม

### 3.1 การเพิ่มการประชุม

เมื่อต้องการเพิ่มการประชุม ให้มาที่เมนู "รายการการประชุม" และทำตามขั้นตอนดังรูปที่ 3.2-3.4

| B-ACLEMENT BOY CONTROL LTM.     | หบ้าหลัก                         |                                                         |                                  | วันดี จำกัด 🔵 👓                                   |
|---------------------------------|----------------------------------|---------------------------------------------------------|----------------------------------|---------------------------------------------------|
| 🗮 รายการการประชุม               | 🔖 การใช้งานระบบบริหารการประชุม   | ฉบับผู้จัดการประชุม (Tool Emeeting)                     |                                  |                                                   |
| 🚛 องค์ประชุมชุดปัจจุบัน         | Concerning on the second second  |                                                         |                                  |                                                   |
| 📋 ระเบียบ/ค่าสั่ง ที่เกี่ยวข่อง | คนหาจากขอการบระชุมภายเนคณะ       | ų                                                       |                                  | + เพมการบระช                                      |
| 💋 ข้อมูลผู้จัดการประชุม         | วัน/เวลา ที่ประชุม               | ขื่อการประชุม                                           | สถานที่ประชุม                    | สถานะ ≂                                           |
| 🖪 🛙 ข้อมูลการประชุม             | 02 สิงหาคม 2564 09.00 - 12.00 บ. | ขั้นตอนการใช้งานระบบ emeeting สำหรับผู้จัดการ<br>ประชุม | ทดสอบ ทดสอบ                      | เตรียมวารช                                        |
| 🔒 กลุ่มขั้นความลับ              |                                  |                                                         |                                  |                                                   |
| 🗘 คืนสถานะการประชุม             |                                  |                                                         |                                  |                                                   |
| บริหารจัดการสิทธิ์              |                                  |                                                         |                                  |                                                   |
|                                 |                                  |                                                         |                                  |                                                   |
|                                 |                                  |                                                         |                                  |                                                   |
|                                 |                                  |                                                         |                                  |                                                   |
|                                 |                                  |                                                         | ข่านวนสองน้ำ <u>10 </u> • แสดง 1 | - ארחשרד ( אר איר איר איר איר איר איר איר איר איר |

รูปที่ 3.2 แสดงหน้าเมนูรายการการประชุม

ขั้นตอนที่ 1 : คลิกปุ่ม "เพิ่มการประชุม"

หน้า **22** จาก **43** 

|    | Discustories por control, 100.<br>Intern Eligine custories that | หน้าหลัก                                       |   |               |        |              |        | วันดี จำกัด 🌒 🚥 🌣 |
|----|-----------------------------------------------------------------|------------------------------------------------|---|---------------|--------|--------------|--------|-------------------|
| =  |                                                                 | เพิ่มการประชุม                                 |   |               |        |              | ×      |                   |
| 21 |                                                                 | ชื่อการประชุม <b>*</b>                         |   |               |        |              |        | 1 เห็นอาสไรชอ     |
| B  |                                                                 | ขั้นตอนการใช้งานระบบ emeeting สำหรับองค์ประชุม | 2 |               |        |              |        | - chun 1553ú      |
|    |                                                                 | วันที่ประชุม*                                  |   | ເວລາເรີ່ມດັນ* |        | เวลาสิ้นสุด* |        | สถานะ 🔻           |
|    |                                                                 | 9/8/2564                                       |   | 09.00         | น. ถึง | 12.00        | υ.     | เดรียมวาระ        |
| A  |                                                                 | ห้องประชุม                                     |   | อาคาร         |        |              |        |                   |
|    |                                                                 | ทดสอบ 1                                        |   | ทดสอบ 1       |        |              |        |                   |
| ¢  |                                                                 | หมายเหตุ                                       |   |               |        |              |        |                   |
| -  | บริหารจัดการสิทธิ์                                              |                                                |   |               |        |              |        |                   |
|    |                                                                 | 🗌 มีการประชุมออนไลน์ 🛛 7                       |   |               |        |              |        |                   |
|    |                                                                 |                                                |   |               |        |              |        |                   |
|    |                                                                 |                                                |   |               |        | ยกเล็ก       | บันทึก |                   |
|    |                                                                 |                                                |   |               |        |              |        |                   |

รูปที่ 3.3 แสดงหน้ากรอกรายละเอียดการประชุม

- **ขั้นตอนที่ 2 :** พิมพ์ชื่อการประชุม ตัวอย่าง "การประชุมผู้บริหาร ครั้งที่ 1/2564" (บังคับกรอก)
- **ขั้นตอนที่ 3 :** เลือกวันที่ประชุม (บังคับกรอก)
- **ขั้นตอนที่ 4 :** เลือกเวลาเริ่มต้น และสิ้นสุดการประชุม ตามกำหนดการประชุม (บังคับกรอก)
- **ขั้นตอนที่ 5 :** พิมพ์ชื่อห้องประชุม เช่น ห้องประชุม 201
- **ขั้นตอนที่ 6 :** พิมพ์ชื่ออาคาร เช่น อาคาร 2 ชั้น 1

้ขั้นตอนที่ 7 : กรณีมีการประชุมออนไลน์ สามารถทำเครื่อง √ ที่ช่อง 🔲 พร้อมเพิ่มลิงค์ประชุมออนไลน์ได้

|    | D-Security Conv. Con., Con., Security Conv. Con., Con., Security Conv. Conv., Con., Security Conv., Conv., Security Conv., Conv., Security Conv., Security Con | หน้าหลัก                           |                                                     |                           | วันดี จำกัด 🔵 🖙 🌣    |
|----|----------------------------------------------------------------------------------------------------|------------------------------------|-----------------------------------------------------|---------------------------|----------------------|
| ≔  | รายการการประชุม                                                                                                    | 💊 การใข้งานระบบบริหารการประชุม ฉบ้ | ับผู้จัดการประชุม (Tool Emeeting)                   |                           |                      |
| 22 | องค์ประชุมชุดปัจจุบัน                                                                                                    | กับบาววากที่กลายไขเช่นเลาะเป็นตอบเ | 0                                                   |                           |                      |
| Ê  | ระเบียบ/คำสั่ง ที่เกี่ยวข้อง                                                                                                    | мин н полизородительные            | ų                                                   |                           | т เพมหารองสม         |
| Ø  | ข้อมูลผู้จัดการประชุม                                                                                                    | วัน/เวลา ที่ประชุม                 | ขื่อการประชุม                                       | สถานที่ประชุม             | สถานะ 👻              |
| 8  | ข้อมูลการประชุม                                                                                                    | 09 สิงหาคม 2564 09.00 - 12.00 น.   | ขั้นตอนการใช้งานระบบ emeeting สำหรับองค์ประชุม      | ทดสอบ 1 ทดสอบ 1           | เตรียมวาระ           |
| ê  | กลุ่มขั้นความลับ                                                                                                    | 02 สิงหาคม 2564 09.00 - 12.00 น.   | ขั้นตอนการใช่งานระบบ emeeting สำหรับผู้จัดการประชุม | ทดสอบ ทดสอบ               | รับรองการประชุม      |
| 0  | ค็นสถานะการประชุม                                                                                                    |                                    |                                                     |                           |                      |
| 2: | บริหารจัดการสิทธิ์                                                                                                    |                                    |                                                     |                           |                      |
|    |                                                                                                    |                                    |                                                     |                           |                      |
|    |                                                                                                    |                                    |                                                     |                           |                      |
|    |                                                                                                    |                                    |                                                     |                           |                      |
|    |                                                                                                    |                                    |                                                     | จำนวนต่อหน้า 10 ▼ แสดง1-2 | عد 2 stants  < < > > |
|    | รูปที่ 3.4 แสด                                                                                                    | างเมื่อเพิ่มการประชุมเสร็จ         | จ จะเห็นรายการประชุมที่เพิ่งเพิ่                    | มสถานะเป็น เตรี           | ยมวาระ               |

### 3.2 การเตรียมวาระ

#### 3.2.1 สร้างวาระหลัก

เมื่อคลิกที่รายการการประชุมที่สถานะเป็นเตรียมวาระ จะแสดงดังรูป 3.5 โดยเป็นหน้าสำหรับอ่าน วาระการประชุม

ระบบจะแบ่งวาระการประชุมเป็น วาระหลัก (ได้แก่ 1,2,3,....) และวาระย่อย (ได้แก่ 1.1,1.2,1.3,...) โดยจะต้องสร้างวาระหลักก่อนถึงสร้างวาระย่อยภายใต้ได้ วิธีสร้างวาระทำได้ดังรูปที่ 3.5-3.8

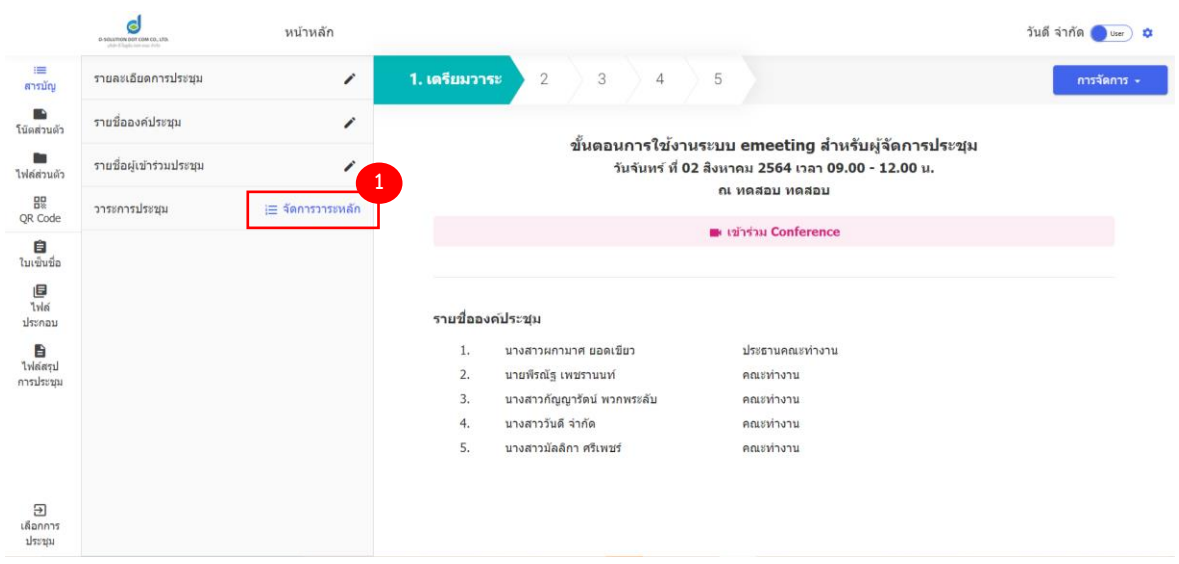

รูปที่ 3.5 แสดงหน้าสำหรับอ่านวาระการประชุม

### **ขั้นตอนที่ 1 :** คลิกปุ่ม "จัดการวาระหลัก"

| :=<br>តាรมัญ               | รายละเอียดการประชุม      |                   | 1. เดรียมวาระ | 2 3 4                | 5      |         |       |  |
|----------------------------|--------------------------|-------------------|---------------|----------------------|--------|---------|-------|--|
| โน๊ดส่วนด้ว                | รายชื่อองค์ประชุม        | จัดการวาระหล้     | 'n            |                      |        | ×       |       |  |
| <b>ไม</b> ่<br>ไฟล์ส่วนดัว | รายชื่อผู้เข้าร่วมประชุม | เพิ่มวาระหลักชื่อ |               | 2                    | 3      | 4       | ક્યામ |  |
| QR Code                    | วาระการประชุม            | แจ้งเพื่อทราบ     |               | ปกดิ                 | •      | + เพิ่ม |       |  |
| ปี<br>ใบเข็นชื่อ           | 1. แจ้งเพื่อทราบ         | วาระหลักที่       | ชื่อวาระหลัก  | ขั้นความส่           | ลับ    | 0       |       |  |
| <b>เอ</b><br>ไฟล์          | 2. เพื่อพิจารณา          | 0.1               | เพื่อพิจารณา  | ปกติ                 |        | Ţ       |       |  |
| มระกอบ<br>ไปต์สรา          | 3. สรุปผลการท่างาน       |                   |               |                      |        |         |       |  |
| การประชุม                  |                          |                   |               |                      |        |         |       |  |
|                            |                          |                   |               |                      | ยกเลิก | บันทึก  |       |  |
|                            |                          |                   |               |                      |        |         |       |  |
| ∋<br>เลือกการ<br>ประชุม    |                          |                   |               | ะที่ 1 แจ้งเพื่อหราบ |        |         |       |  |

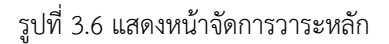

**ขั้นตอนที่ 2 :** ช่องสำหรับกรอกชื่อวาระหลัก (เช่น แจ้งเพื่อทราบ, เพื่อพิจารณา, อื่นๆ เป็นต้น) **ขั้นตอนที่ 3 :** กำหนดชั้นความลับสำหรับวาระ จะมีตัวเลือกตั้งต้นได้แก่

ปกติ = ไม่มีชั้นความลับ

เฉพาะองค์ประชุม = จะแสดงรายละเอียดวาระให้เฉพาะองค์ประชุมเห็นเท่านั้น กรณีมีการสร้างกลุ่มชั้นความลับตามหัวข้อ 2.5 จะแสดงเป็นตัวเลือกให้เลือกเพิ่มเติม ขั้นตอนที่ 4 : คลิก เพิ่ม เพื่อเพิ่มวาระหลัก วาระหลักที่เพิ่มจะแสดงขึ้นมาที่ตารางส่วนล่าง

|                            | หน้าหลัก          |                |                 |                     | วันดี จำกัด 🌒 🚥 🌣 |
|----------------------------|-------------------|----------------|-----------------|---------------------|-------------------|
| ា<br>តារបរិល្អ             |                   |                |                 |                     |                   |
| เมื่อส่วนด้ว               | จัดการวาระหลัก    |                |                 | ×                   |                   |
| <b>ไม</b> ่<br>ไฟด์ส่วนตัว | เพิ่มวาระหลักชื่อ |                | ขั้นความลับ     | Î                   |                   |
| 묘<br>QR Code               |                   |                | ปกติ            | <ul> <li></li></ul> |                   |
| <b>ติ</b><br>โมงชั่นชื่อ   | วาระหลักที่       | ขื่อวาระหลัก   | ขั้นดวามดับ     | 0                   |                   |
| l <b>e</b><br>Tota         | 01                | แจ้งเพื่อทราบ  | ปกติ            | · _                 |                   |
| Datina D                   |                   |                |                 | 5                   |                   |
| ไฟส์สรุป<br>การประชุม      | ÷ 2               | เพื่อพิจารณา   | ปกติ            | , T                 |                   |
|                            |                   |                | ปกติ            |                     |                   |
|                            | ° 3               | สรุปผลการทำงาน | เฉพาะองค์ประชุม | •                   |                   |
|                            |                   |                | ລັນ 1           |                     |                   |
|                            | 0.4               | สรุปงบประมาณ   | ສັນ 2           | •                   |                   |
|                            |                   |                |                 |                     |                   |
|                            |                   |                |                 | ยกเลิก มันทึก       |                   |
|                            |                   |                |                 |                     |                   |

รูปที่ 3.7 แสดงหน้าเพิ่มวาระพร้อมกำหนดวาระลับ

้ขั้นตอนที่ 5 : กรณีต้องการแก้ไขชั้นความลับ สามารถแก้ไขได้ที่ช่อง ชั้นความลับ หลังจากนั้น คลิก บันทึก

|                                  | B-SOLUTION EDIT COM CO., LTD.<br>addit di ligita com reu divite      | หน้าหลัก                               |                                                                                                    | วันดี จำกัด 🔵 🖙 🌣 |
|----------------------------------|----------------------------------------------------------------------|----------------------------------------|----------------------------------------------------------------------------------------------------|-------------------|
| ≔<br>สารบัญ<br>■<br>โน็ดส่วนตัว  | รายละเอียดการประชุม<br>รายชื่อองค์ประชุม                             | 1                                      | <ol> <li>นางสาวผกามาศ ยอดเอียว ประธานคณะทำงาน</li> <li>นายพีรณัฐ เพชรานนท์ คณะทำงาน</li> <li>นางสาวกัญญารัดน์ พวกพระลับ คณะทำงาน</li> </ol> | ≡                 |
| ไฟล์ส่วนตัว<br>Btoole<br>QR Code | รายชื่อผู้เข้าร่วมประชุม<br>วาระการประชุม                            | /> /> /> /> /> /> /> // /> // // // // | 4. บางสาววันดี จำกัด คณะทำงาน<br>5. บางสาวมัลลิกา ศรีเพชร์ คณะทำงาน                                                                         |                   |
| ปี<br>ใบเซ็นชื่อ                 | <ol> <li>แจ้งเพื่อทราบ</li> <li>เพื่อพิจารณา</li> </ol>              | :                                      | ระเบียบวาระที่ 1 แจ้งเพื่อหราบ                                                                                                    |                   |
| ไฟล์<br>ประกอบ<br>ไฟล์สรุป       | <ol> <li>3. สรุปผลการทำงาน</li> <li>4. (ลับ) สรุปงบประมาณ</li> </ol> | :                                      | ระเบียนวาระที่ 2 เพื่อพิจารณา                                                                                                    |                   |
| אקיגמבח ח                        |                                                                      |                                        | ระเบียบวาระที่ 3 สรุปผลการทำงาน                                                                                                    |                   |
| →<br>เลือกการ<br>ประชุม          |                                                                      |                                        | ระเบียบวาระที่ 4 (ลับ) สรุปงบประมาณ                                                                                                    |                   |

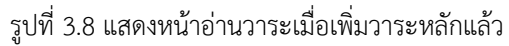

#### 3.2.2 สร้างวาระย่อย

|                       |                     | B-SOLATION EOF CON (D), (FD). | หน้าหลัก          |                                                                         |                                                                        | วันดี จำกัด 🔵 🚥 🌣 |
|-----------------------|---------------------|-------------------------------|-------------------|-------------------------------------------------------------------------|------------------------------------------------------------------------|-------------------|
|                       | :==<br>สารบัญ       | รายละเอียดการประชุม           | 1                 | <b>1. เดรียมวาระ</b> 2 3 4 5                                            |                                                                        | การจัดการ 👻       |
|                       | โน็ดส่วนดัว         | รายชื่อองค์ประชุม             | 1                 | ×                                                                       | 1. J. V. VV                                                            |                   |
|                       | <b>ไ</b> ฟล์ส่วนตัว | รายชื่อผู้เข้าร่วมประชุม      | 1                 | ขนตอนการ เขงานร<br>วันจันทร์ ที่ 02                                     | ระบบ emeeting สาหรบผูจดการบระชุม<br>สิงหาคม 2564 เวลา 09.00 - 12.00 น. |                   |
|                       | QR Code             | วาระการประชุม                 | i⊟ จัดการวาระหลัก |                                                                         | ณ พดสอบ พดสอบ                                                          |                   |
|                       | ปี<br>ใบเข็นชื่อ    | 1. แจ้งเพื่อทราบ              | :                 |                                                                         | a tanya conference                                                     |                   |
|                       | <b>เ≣</b><br>ไฟล์   | 2. เพื่อพิจารณา               | ≡₊ เพิ่มวาระย่อย  |                                                                         |                                                                        |                   |
|                       | ประกอบ              | 3. สรุปผลการทำงาน             | 1                 | รายชื่อองค์ประชุม                                                       |                                                                        |                   |
|                       | <b>ไ</b> ฟล์สรุป    | 4. (ดับ) สรุปงบประมาณ         | :                 | <ol> <li>นางสาวผกามาศ ยอดเขียว</li> <li>มายชีสถ้าร แพลสามมน์</li> </ol> | ประธานคณะทำงาน<br>คณะห้วงวน                                            |                   |
|                       | การบระบุม           | с                             |                   | <ol> <li>นางสาวกัญญารัตน์ พวกพระลับ</li> </ol>                          | คณะทำงาน                                                               |                   |
| วารชอารประชุญ         | 1                   | 💳 วัดการวาระหลัก              |                   | 4. นางสาววันดีจำกัด                                                     | คณะทำงาน                                                               |                   |
| атаоци                | 1                   |                               |                   | <ol> <li>บางสาวมัลลักา ศรีเพชร์</li> </ol>                              | คณะทำงาน                                                               |                   |
| 1. แจ้งเพื่อทราบ      |                     |                               |                   | ระเบียบวาระที่ 1 แจ้งเพื่อหราบ                                          |                                                                        |                   |
| 2. เพื่อพิจารณา       |                     | ≡₊ เพิ่มวาระย่อย              |                   |                                                                         |                                                                        |                   |
|                       | _                   |                               |                   |                                                                         |                                                                        | Show all X        |
| 3. สรุปผลการทำงาน     |                     |                               |                   |                                                                         |                                                                        |                   |
| 4. (ลับ) สรุปงบประมาณ |                     | :                             |                   |                                                                         |                                                                        |                   |

เมื่อต้องการเพิ่มวาระย่อยภายใต้วาระหลักไหน ทำได้ดังรูปที่

รูปที่ 3.9 แสดงตัวเลือกเพิ่มวาระย่อย

**ขั้นตอนที่ 1 :** คลิก : หลังจากนั้น คลิก "เพิ่มวาระย่อย"

|                       | Answer Control Control Control     Control Control Control     Control Control Control     Control Control     Control     Contro     Control     Control     Contro     Control     Control | หน้าหลัก          |                                                                                             | วันดี จำกัด 🔵 🖙 🌣 |
|-----------------------|----------------------------------------------------------------------------------------------------|-------------------|---------------------------------------------------------------------------------------------|-------------------|
| : <b></b><br>สารบัญ   | รายละเอียดการประชุม                                                                                                    | 1                 | าาระที่ 1.1                                                                                 | 2                 |
| โน๊ดส่วนตัว           | รายชื่อองค์ประชุม                                                                                                    | /                 | ขึ่อวาระนอย*                                                                                |                   |
| <b>โฟ</b> ล์ส่วนด้ว   | รายชื่อผู้เข้าร่วมประชุม                                                                                                    | 1                 | ขึ้แจ้งเพื่อหราบ                                                                            |                   |
| QR Code               | วาระการประชุม                                                                                                    | )≣ จัดการวาระหลัก | รายละเอียดวารบัดยสรุป                                                                       |                   |
| โบเซ็นชื่อ            | 1. แจ้งเพื่อทราบ                                                                                                    | :                 | รายตะเอียดต่างๆ                                                                             | //                |
| <b>E</b>              | 2. เพื่อพิจารณา                                                                                                    | I                 | รายละเอียดวาระ*                                                                             |                   |
| ประกอบ                | 3. สรุปผลการทำงาน                                                                                                    | :                 | BIUG 59 4⊅ Ha Ha ⊟ ≣ x, x <sup>2</sup> ⊞ ⊟ +¶ Normal ≑ Normal ≑ A M SansSerif ≇<br>Sha E FI | ≡ <i>I</i> ×      |
| ไฟล์สรุป<br>การประชุม | 4. (ຄັ້ນ) ສຸຮຸປ່ຈນປຣະນາຄເ                                                                                                    | :                 | वीयर्थन                                                                                     |                   |
|                       |                                                                                                    |                   |                                                                                             |                   |
| ⇒<br>เลือกการ         |                                                                                                    |                   | ทดสอบ                                                                                       |                   |
| ประชุม                |                                                                                                    |                   | BIUG 77 4⊅ H1 H2 E E X2 X2 E E →¶ Normal C Normal C A M Sans Serif C                        | Ξ <i>Ι</i> ×      |

รูปที่ 3.10 แสดงหน้าเพิ่มรายละเอียดวาระย่อย

**ขั้นตอนที่ 2 :** เพิ่มรายละเอียดวาระย่อย บังคับกรอก ชื่อวาระย่อย และรายละเอียดวาระ (กรณีมีการเพิ่ม กล่องข้อความเพิ่มเติมสำหรับใส่ข้อมูลในวาระ ตามหัวข้อ 2.2.2 จะแสดงกล่องสำหรับกรอกข้อความให้กรอก เพิ่มเติมได้)

| หน้า <b>26</b> | จาก <b>43</b> |
|----------------|---------------|
|----------------|---------------|

| ผู้รับผิดชอบ <sup>*</sup> |          | <br>3 |  |        |        |
|---------------------------|----------|-------|--|--------|--------|
| (+1 ท่าน )                |          | •     |  |        |        |
| กัญญารัตน์ พวกพระลับ      | 1 × 1    |       |  |        |        |
| อ้างอิงวาระในการปร        | ระชุม    |       |  |        | 4      |
| ชื่อการประชุม :           | ไม่เลือก |       |  |        | •      |
| วาระหลัก :                | ไม่เลือก |       |  |        | •      |
| วาระย่อย :                | ไม่เลือก |       |  |        | •      |
|                           |          | <br>  |  | ยกเลิก | บันทึก |

รูปที่ 3.11 แสดงหน้าเพิ่มรายละเอียดวาระย่อย (ต่อ)

**ขั้นตอนที่ 3 :** เลือกผู้รับผิดชอบในวาระย่อย ระบบจะดึงจากรายชื่อองค์ประชุม หรือถ้าผู้รับผิดชอบ

นอกเหนือจากองค์ประชุม สามารถเลือกเป็นอื่นๆ และกรอกชื่อได้

ขั้นตอนที่ 4 : กรณีมีการอ้างอิงวาระย่อยการประชุมก่อนหน้า สามารถเลือกอ้างอิงได้

เมื่อกรอกรายละเอียดวาระย่อยเสร็จเรียบร้อยให้คลิกปุ่ม บันทึก จะแสดงวาระย่อยดังรูปที่ 3.13

#### ระเบียบวาระที่ 1 แจ้งเพื่อทราบ

1.1 ชีแจ้งเพื่อทราบ

รายละเอียดวาระโดยสรุป

รายละเอียดต่างๆ

รายละเอียดวาระ

ขี้แจ้ง

#### ผู้รับผิดชอบ

นางสาวกัญญารัตน์ พวกพระลับ

รูปที่ 3.13 แสดงวาระย่อยให้อ่าน

กรณีต้องการย้ายวาระย่อยไปอยู่ภายใต้วาระหลักอื่นสามารถทำได้ดังรูปที่ 3.14-3.15

| วาระการประชุม         | ่่่ ≡ จัดการวาระหลัก  |
|-----------------------|-----------------------|
| 1. แจ้งเพื่อทราบ      | :                     |
| 1.1 ชีแจ้งเพื่อทราบ   | :                     |
| 2. เพื่อพิจารณา       | 🖍 แก้ไขวาระที่ 1.1    |
| 2.1 ทดสอบ             | ÇΞ ย้ายไปวาระหลักอื่น |
| 3. สรุปผลการทำงาน     | 📋 ลบวาระที่ 1.1       |
| 3.1 สรุป              | :                     |
| 4. (ลับ) สรุปงบประมาณ | :                     |
| 4.1 งบประมาณ          | i                     |

รูปที่ 3.14 แสดงตัวเลือก ย้ายไปวาระหลักอื่น

จากรูปที่ 3.14 หากคลิกที่ปุ่ม **c**= ย้ายไปวาระหลักอื่น จะแสดงหน้าดังรูปที่ 3.15 ให้เลือกวาระ หลักที่ต้องการจะย้ายไปอยู่ภายใต้

|                     |                          |                    |                                               | วันดี จำกัด 🔵 🚥 🔅 |
|---------------------|--------------------------|--------------------|-----------------------------------------------|-------------------|
| :==<br>ສາະນັญ       | รายละเอียดการประชุม      | 1                  |                                               |                   |
| โน๊ดส่วนด้ว         |                          | 1                  | สั้นอานอาสให้เวมสามม อากอยไทส ส่วนสันเสืออาสร |                   |
| <b>ไ</b> ฟล์ส่วนด้ว | รายชื่อผู้เข้าร่วมประชุม |                    | тылами и така поста спессий и изаличи и и     | 190714            |
| QR Code             | วาระการประชุม            | ย้ายไปวาระหลักอื่น | 4 ×                                           |                   |
| ปี<br>โบเซ็นชื่อ    | 1. แจ้งเพื่อทราบ         | เลือกวาระหลัก*     |                                               |                   |
|                     | 1.1 ปีแจ้งเพื่อทราบ      | แจ้งเพื่อทราบ      |                                               |                   |
| ประกอบ              | 2. เพื่อพิจารณา          | เพื่อพิจารณา       |                                               |                   |
| <b>ไ</b> ฟล์สรุป    | 2.1 ทดสอบ                | สรุปผลการทำงาน     |                                               |                   |
| การประชุม           | 3. สรุปผลการทำงาน        | สรุปงบประมาณ       |                                               |                   |
|                     |                          |                    |                                               |                   |
|                     |                          |                    |                                               |                   |
|                     | 4.1 งบประมาณ             | i                  | ระเบียบวาระที่ 1 แจ้งเฟื้อหราบ                |                   |

รูปที่ 3.15 แสดงหน้าย้ายไปวาระหลักอื่น

เมื่อเลือกวาระหลักที่ต้องการจะย้ายไปอยู่ภายใต้แล้ว คลิกปุ่ม บันทึก วาระย่อยนั้นจะถูกย้ายไปให้

ทันที

### 3.2.3 การแนบไฟล์ประกอบการประชุม

การเพิ่มไฟล์แนบประกอบการประชุมสามารถทำได้โดย ดังรูปที่ 3.16

|               | D-SECUTION DOT COM CO. LTD.<br>Salar 1 Subjection nuclei refe | หน้าหลัก          |            |                                              |                                                                             | วันดี จำกัด 🔵 🖙 🌣 |
|---------------|---------------------------------------------------------------|-------------------|------------|----------------------------------------------|-----------------------------------------------------------------------------|-------------------|
| i≡<br>สารบัญ  | รายละเอียดการประชุม                                           | 1                 | 1. เดรียมว | 1 <b>5</b> 2 3 4                             | 5                                                                           | การจัดการ 👻       |
| โน๊ตส่วนด้ว   | รายชื่อองค์ประชุม                                             | /                 |            | ž o ř                                        |                                                                             |                   |
| ไฟล์ส่วนด้ว   | รายชื่อผู้เข้าร่วมประชุม                                      | 1                 |            | ขันดอนการไชงา<br>วันจันทร์ ที่ 0             | นระบบ emeeting สำหรับผูจิดการประชุม<br>2 สิงหาคม 2564 เวลา 09.00 - 12.00 น. |                   |
| QR Code       | วาระการประชุม                                                 | i≘ จัดการวาระหลัก |            |                                              | ณ ทดสอบ ทดสอบ                                                               |                   |
| ปังเซ็นชื่อ   | 1. แจ้งเพื่อทราบ                                              | i                 |            |                                              | ∎ห เข้าร่วม Conference                                                      |                   |
|               | 1.1 ชีแจ้งเพื่อทราบ                                           | I                 |            |                                              |                                                                             |                   |
| ไฟล<br>ประกอบ | 2. เพื่อพิจารณา                                               | 1                 | รายชื่ออ   | งค์ประชุม                                    |                                                                             |                   |
| ไฟล์สรุป      | 2.1 ทดสอบ                                                     | I                 | 1.         | นางสาวผกามาศ ยอดเขียว<br>บายพีรณัธ เพชราบบท์ | ประธานคณะทำงาน<br>คณะทำงาน                                                  |                   |
| การประชุม     | 3. สรุปผลการท่างาน                                            | I                 | 3.         | นางสาวกัญญารัตน์ พวกพระลับ                   | คณะทำงาน                                                                    |                   |
|               | 3.1 สรุป                                                      | I                 | 4.         | นางสาววันดี จำกัด<br>นางสาวบัลลิกา ศรีเพชร์  | คณะทำงาน<br>คณะทำงาน                                                        |                   |
|               | 4. <mark>(ລັນ)</mark> ສຽປຈນປຽະນາດເ                            | 1                 |            |                                              |                                                                             |                   |
|               | 4.1 งบประมาณ                                                  | i                 | ระเบียบว   | <del>าระที่ 1</del> แจ้งเพื่อทราบ            |                                                                             |                   |
|               |                                                               |                   | รูปที่ 3.1 | 6 แสดงให้เห็นปุ่มไฟล์ข                       | ประกอบ                                                                      |                   |

**ขั้นตอนที่ 1 :** คลิกปุ่ม "ไฟล์ประกอบ"

|                       | D SOLUTION EDT COM CO, LTD.<br>uter & Tagle son neur Infe | หน้าหลัก          |                              |                                 |        |   |           |              | วันดี จำกัด 🔵          | User 🌣   |
|-----------------------|-----------------------------------------------------------|-------------------|------------------------------|---------------------------------|--------|---|-----------|--------------|------------------------|----------|
| :≡<br>สารบัญ          | รายละเอียดการประชุม                                       | 1                 | ไฟล์ประกอบกา                 | <mark>รประชุม</mark> (1 รายการ) |        |   |           | 💷 รวมไท      | ล์ PDF 📑 เลื           | อกไฟล์   |
| โน๊ดส่วนดัว           | รายชื่อองค์ประชุม                                         | 1                 |                              |                                 |        |   | รองรั     | บไฟล์ทกนามสก | ล ขนาดไฟล์ไม่เกิเ      | 4 300 MB |
| <b>ไฟ</b> ล์ส่วนดัว   | รายชื่อผู้เข้าร่วมประชุม                                  | 1                 |                              |                                 |        |   | เปิดให้   |              |                        |          |
| R Code                | วาระการประชุม                                             | ∣⊒ จัดการวาระหลัก | ชื่อไฟล์                     | รายละเอียด                      | ประกอบ |   | ดาวน์โหลด | ผู้เพิ่ม     | วันที่เพิ่ม            |          |
| ปี<br>ใบเซ็นชื่อ      | 1. แจ้งเพื่อทราบ                                          | i                 | หนังสือราชการ<br>ภายใน_ไม่มี | เอกสารประกอบ                    | อ็นๆ   | * | ✓         | วันดี จำกัด  | 04/08/2021<br>12.38 น. | Î        |
| <b>เฮ</b><br>ไฟล์     | 1.1 ชีแจ้งเพื่อทราบ                                       | i                 | ลายเช่น.pdf                  |                                 |        |   |           |              |                        |          |
| ประกอบ                | 2. เพื่อพิจารณา                                           | 1                 |                              |                                 |        |   |           |              |                        |          |
| ไฟล์สรุป<br>วระประชาน | 2.1 ทดสอบ                                                 | :                 |                              |                                 |        |   |           |              |                        |          |
| празди                | 3. สรุปผลการทำงาน                                         | i                 |                              |                                 |        |   |           |              |                        |          |
|                       | 3.1 สรุป                                                  | :                 |                              |                                 |        |   |           |              |                        |          |
|                       | 4. <mark>(ลับ)</mark> สรุปงบประมาณ                        | i                 |                              |                                 |        |   |           |              |                        |          |
|                       | 4.1 งบประมาณ                                              | i                 |                              |                                 |        |   |           |              |                        |          |

รูปที่ 3.17 แสดงหน้าจัดการไฟล์ประกอบการประชุม

**ขั้นตอนที่ 2 :** คลิก เลือกไฟล์ เพื่ออัปโหลดไฟล์จากอุปกรณ์ของท่านเข้าระบบ

หน้า **29** จาก **43** 

|                      | D-SOLUTION BOT COM CO, LTD.<br>ubbit d legis can sue trite | หน้าหลัก          |                              |            |                                 |                     |          | 3               |                          | วันดี จำ               | ño 🔵 User      | •                      |   |
|----------------------|------------------------------------------------------------|-------------------|------------------------------|------------|---------------------------------|---------------------|----------|-----------------|--------------------------|------------------------|----------------|------------------------|---|
| :≡<br>สารบัญ         | รายละเอียดการประชุม                                        | 1                 | ไฟล์ประกอบการ                | ประชุม (2  | รายการ)                         | บักหนุด             | ^        |                 | <b>1</b> 5               | มมไฟล์ PDF             | 📑 เลือกไ       | ฟล์                    |   |
| โน๊ดส่วนดัว          | รายชื่อองค์ประชุม                                          | 1                 |                              |            |                                 | 1.1 ขีแจ้งเพื่อทราบ |          |                 | รับไฟล์ทุกน <sup>ะ</sup> | เมสกุล ขนาดไห          | ไล้ไม่เกิน 30  | 0 MB                   |   |
| <b>ไ</b> ฟล์ส่วนด้ว  | รายชื่อผู้เข้าร่วมประชุม                                   | 1                 |                              |            |                                 | — 2.1 ทดสอบ         |          | ปิดให้          |                          |                        |                |                        |   |
| QR Code              | วาระการประชุม                                              | ;⊟ จัดการวาระหลัก | ชื่อไฟล์                     | รายละเอียง | ด                               | 3.1 สรุป            |          | ลาวน์โหลด       | ผู้เพิ่ม                 | วันที่เพิ่             | ม              |                        |   |
| ปี<br>ใบเซ็นชื่อ     | 1. แจ้งเพื่อทราบ                                           | 1                 | ระเบียบวาระ<br>การประชุม.pdf | รายละเอีย  | เด                              | 4.1 งบบระมาณ        | -        |                 | วันดี จำ                 | ກັດ 04/08/<br>12.44 1  | 2021<br>J.     |                        |   |
| 1<br>ไฟล์            | 1.1 ชีแจ้งเพื่อทราบ                                        | 1                 | หนังสือราชการ<br>ดายใน ไม่บี | เอกสารปร   | เชกอบ                           | อ็นๆ                | <b>~</b> |                 | วันดี จำ                 | ກັດ 04/08/3<br>12.38 ກ | 2021           | Î                      |   |
| ประกอบ               | 2. เพื่อพิจารณา                                            | I                 | ลายเข็น.pdf                  |            |                                 |                     |          |                 |                          | 12.50                  |                |                        |   |
| ไฟล์สรุป<br>การประชม | 2.1 ทดสอบ                                                  | :                 |                              |            |                                 |                     |          |                 |                          |                        |                |                        |   |
|                      | 3. สรุปผลการทำงาน                                          | 1                 |                              |            |                                 |                     |          |                 |                          |                        |                |                        |   |
|                      | 3.1 สรุป                                                   | •                 |                              |            | ชื่อไฟล์                        | รายละเอียด          | ประกะ    | л <b>л</b>      |                          | เปิดให้<br>ดาวน์โหลด   | ผู้เพิ่ม       | วันที่เพิ่ม            |   |
|                      | 4. (ລັນ) ສรุปงบประมาณ                                      | 1                 |                              |            | v2.3.0_User<br>คู่มีอ           | ละเอียด             | ปักห     | μo              | *                        |                        | วันดี<br>จำกัด | 04/08/2021<br>12.46 u. | 1 |
|                      | 4.1 งบประมาณ                                               | :                 |                              |            | สารบรรณ.docx                    |                     |          |                 |                          |                        |                |                        |   |
| ประทุม               |                                                            |                   |                              |            | ระเบียบวาระการ<br>ประชุม.pdf    | รายละเอียด          | 1.1 :    | ชีแจ้งเพื่อทราบ | •                        | <u>v</u>               | วันดี<br>จำกัด | 04/08/2021<br>12.44 u. | 1 |
|                      |                                                            |                   |                              |            | หนังสือราชการ<br>ภายใน_ไม่มีลาย | เอกสารประกอบ        | อื่นๆ    |                 | *                        |                        | วันดี<br>จำกัด | 04/08/2021<br>12.38 u. | 1 |
|                      |                                                            |                   |                              |            | เซ็น.pdf                        |                     |          |                 |                          |                        |                |                        |   |

รูปที่ 3.18 แสดงหน้ากำหนดเอกสารประกอบ

ขั้นตอนที่ 3 : กำหนดไฟล์ว่าจะให้ประกอบ วาระย่อยใด

จะมีให้เลือกประกอบ เป็น ปักหมุด, อื่นๆ และชื่อวาระย่อยตามที่สร้างไว้ โดยถ้าเลือกประกอบที่ใด จะแสดงดังรูปที่ 3.19

| <b>1. เครียมวาระ</b> 2 3 4 5                                                                                                 | การจัดการ -                                          |
|----------------------------------------------------------------------------------------------------|------------------------------------------------------|
| ขั้นดอนการใช้งานระบบ emeeting สำหรับผู้จัดการประชุม<br>วันจันทร์ ที่ 02 สิงหาคม 2564 เวลา 09.00 - 12.00 น.<br>ดเ หดสอบ หดสอบ |                                                      |
| 🗰 เป้าร่วม Conference                                                                                                    |                                                      |
| ₹ ไท่อปักหนุด                                                                                                    |                                                      |
| ระเบียนวาระที่ 1 แจ้งเพื่อทราบ                                                                                               |                                                      |
| 1.1 ปีแจ้งเพื่อหราบ                                                                                                    |                                                      |
| รายละเอียดวาระโดยสรุป                                                                                                    |                                                      |
| รายละเอียดด่างๆ                                                                                                    |                                                      |
| รายละเอียดวาระ                                                                                                    |                                                      |
| นี้แจ่ง                                                                                                    |                                                      |
| ผู้รับผิดขอบ                                                                                                    |                                                      |
| <ul> <li>นางสาวกัญญารัตน์ พวกพระลับ</li> </ul>                                                                               | ไฟล์ประกอบการประชุมอื่นๆ                             |
| ไฟล์ประกอบ                                                                                                    | Ø ละเอียด   v2.3.0_User คู่มือสารบรรณ.docx           |
| 🔁 รายสะเอียด   ระเมียนวาระการประมุม.pdf                                                                                      | 📙 เอกสารประกอบ   หนังลือราชการภายใน_ไม่มีลายเซ็น.pdf |

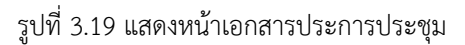

ระบบมีฟังก์ชันรวมไฟล์ PDF อำนวยความสะดวกให้ผู้จัดการประชุม ซึ่งสามารถเลือกรวมไฟล์ .pdf ที่

อัปโหลดเป็นไฟล์ประกอบการประชุมหลายๆ ไฟล์ ให้เป็นไฟล์เดียวได้ โดยได้คลิกที่ปุ่ม 🛛 🔳 💷 🗤 🗤 💷

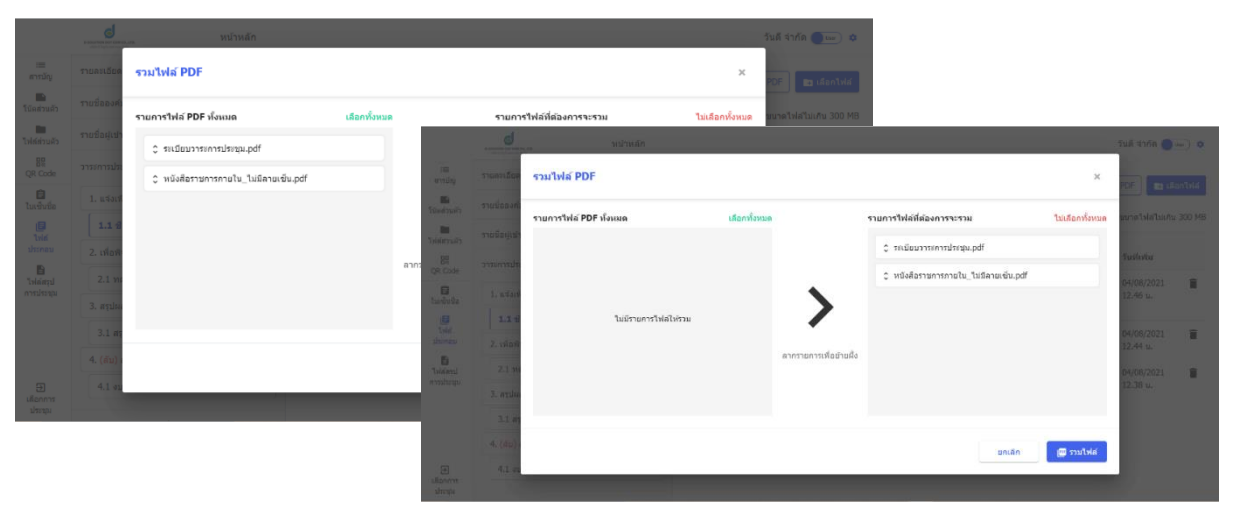

รูปที่ 3.20 แสดงหน้ารวมไฟล์ PDF

### 3.3 การแจ้งวาระ

#### 3.3.1 ผู้จัดการประชุมส่ง Email แจ้งระเบียบวาระการประชุม

เมื่อผู้จัดประชุมทำการเตรียมวาระการประชุมเรียบร้อยแล้ว ต้องการแจ้งระเบียบวาระการประชุม สามารถคลิกปุ่ม ภารรัดการ แล้วเลือก "**แจ้งวาระ (เปลี่ยนสถานะ)**" เพื่อทำการส่ง Email รายละเอียดการประชุมไปยังองค์ประชุมและผู้เข้าร่วมประชุม ดังรูปที่ 3.21-3.23

|                          | D SOLUTION DOT COM CO., USA.<br>unite: Chaple cont-suc d'uta | หน้าหลัก          |                                                                                                    | วันดี จำกัด 🔵 🖙                     |
|--------------------------|--------------------------------------------------------------|-------------------|----------------------------------------------------------------------------------------------------|-------------------------------------|
| :≡<br>สารบัญ             | รายละเอียดการประชุม                                          | 1                 | <b>1. เครียมวาระ</b> 2 3 4 5                                                                                                    | การจัดการ 🗸                         |
| โน๊ดส่วนดัว              | รายชื่อองค์ประชุม                                            | 1                 | 8 a y y y y y y y y y y y y y y y y y y y y                                                                                             | ลังวาระ (เปลี่ยนสถานะ)              |
| <b>โล</b><br>ไฟล์ส่วนด้ว | รายชื่อผู้เข้าร่วมประชุม                                     | 1                 | ขันดอนการโช่งานระบบ emeeting สำหรับผู้จดการประชุม 🖕 บั<br>วันจันทร์ ที่ 02 ลิงหาคม 2564 เวลา 09.00 - 12.00 น.<br>ถ.เทตสอบ ทอสอบ เอ ตลอบ | เท็กการประชุมย้อนหลัง<br>เการประชุม |
| QR Code                  | วาระการประชุม                                                | i≣ จัดการวาระหลัก | 🗮 usininu Conference                                                                                                    |                                     |
| ปี<br>ใบเซ็นชื่อ         | 1. แจ้งเพื่อทราบ                                             | I                 |                                                                                                    |                                     |
| <b>E</b><br>Telef        | 1.1 ชีแจ้งเพื่อทราบ                                          | I                 | ∓ ไฟล์ปักหมุด                                                                                                    |                                     |
| ประกอบ                   | 2. เพื่อพิจารณา                                              | :                 | ווירעברדאנאָען ע2.5.0_טפר אָשאַרענעראנענער אווירעבעראַן פאנעען ע                                                                        |                                     |
| ไฟล์สรุป                 | 2.1 ทดสอบ                                                    | I                 |                                                                                                    |                                     |
| ารประชุม                 | 3. สรุปผลการทำงาน                                            | :                 | รายชื่อองค์ประชุม                                                                                                    |                                     |
|                          | 3.1 สรุป                                                     | :                 | <ol> <li>นางสาวผกามาศ ยอดเบียว ประธานคณะทำงาน</li> <li>มายเซีรณัฐ เพชรวมเหน้ อุดเชน์วงาน</li> </ol>                                     |                                     |
|                          | 4. (ลับ) สรุปงบประมาณ                                        | I                 | <ol> <li>มางสาวกัญญารัตน์ พวกพระลับ</li> <li>คณะทำงาน</li> </ol>                                                                        |                                     |
| ອີ<br>ເຄືອກກາງ           | 4.1 งบประมาณ                                                 | I                 | 4. นางสาววันดีจำกัด คณะทำงาน<br>5. นางสาวมัลลิกาศรีเพชร์ คณะทำงาน                                                                       |                                     |
| ประชุม                   |                                                              |                   |                                                                                                    |                                     |

รูปที่ 3.21 แสดงตัวเลือกแจ้งวาระ

ขั้นตอนที่ 1 : คลิกตัวเลือก "แจ้งวาระ (เปลี่ยนสถานะ)"

|                       |                                                                    |                                                        |      | วันดี จำกัด 🔵 📼 🗢 |
|-----------------------|--------------------------------------------------------------------|--------------------------------------------------------|------|-------------------|
| :==<br>สารบัญ         | de Email universe                                                  |                                                        | ×.   |                   |
| <b>โ</b> น็คส่วนด้ว   |                                                                    |                                                        | ~ ^  |                   |
| ไฟส์ส่วนสัว           | ผู้ส่ง คอ                                                          | เขคลับมายัง                                            | - 1  |                   |
| QR Code               | e-office L                                                         | Jser01@mail.com                                        | - 11 |                   |
| ปี<br>ใบเชิ่มชื่อ     | ผู้รับ*<br>องต์ประชุม                                              | 🗾 เลือกทั้งหมด                                         | - 11 |                   |
| E<br>Wá               | 🗹 นางสาวผกามาศ ยอดเบียว 🗹 นายพิรณัฐ เพชรานนท์ 🔽 นางสาวกัญญารัตน์ เ | พวกพระลับ 🗹 นางสาววันดี จำกัด 🗹 นางสาวมัลลิกา ศรีเพชร์ | - 11 |                   |
| ประกอบ                | เพิ่มสูรีม (Cc)                                                    |                                                        | - 11 |                   |
| ไฟล์สรุป<br>การประชุม | ● กรอก 1 อีเมลเสร็จแล้วไห้ Spacebar                                |                                                        | - 1  |                   |
|                       | เรื่อง*                                                            |                                                        | - 11 |                   |
|                       | แจ้งวาระ : ปันตอนการใช้งานระบบ emeeting สำหรับผู้จัดการประชุม      |                                                        | -11  |                   |
|                       | nations"<br>BILUE 39 4> HiH₂ EE x₂ x² EE +¶ №<br>Se EI             | urmai 🌣 Normai 🗘 <u>A</u> 🎉 Sans Sent 🗘 🚊 🛴            |      |                   |
|                       | สมบับการประเพ                                                      | ۱<br>۱                                                 | -    |                   |
|                       |                                                                    | ยกเล็ก <mark>ส่ง</mark> Em                             | ail  |                   |
|                       | 1.1 ชี้แจ้งเพื่อหราบ                                               |                                                        |      |                   |
| สุดระมัท              | รายอะเภียดวาระโดยสรป                                               |                                                        |      |                   |

รูปที่ 3.22 แสดงหน้าสำหรับส่ง Email แจ้งวาระ

|                         | D HALFFORT FOR CONCOL, UN.<br>And Physics reserved 2010 | หม้าหลัก วันดี จำกัด 🌒 🚥 🗢                                                                                                    |
|-------------------------|---------------------------------------------------------|----------------------------------------------------------------------------------------------------|
| :≡<br>สารมัญ            | รายละเอียดการประชุม                                     | ส่ง Email แจ้งวาระ × การรัดการ -                                                                                                |
| โน๊คส่วนตัว             | รายชื่อองค์ประชุม                                       | ອັກສາ 1 ອິນເສມເຈົ້າແລ້ງໄດ້ Spacebar<br>ເຊື່ອງ*                                                                                  |
| ไฟส์ส่วนตัว             | รายชื่อผู้เข้าร่วมประชุม                                | แจ้งวาระ : ขั้นดอนการใช้งานระบบ emeeting สำหรับผู้จัดการประชุม                                                                  |
| OR Code                 | วาระการประชุม                                           | รายละเอียด*                                                                                                    |
| ปี<br>ใบเช็นชื่อ        | 1. แจ้งเพื่อทราบ                                        | BIU⊖ 977 4> HuHz E Ξ X, X³ E E +¶ Normal ≎ Normal ≎<br>A_M SansSenf ≎ ≟ Z, % C E E                                              |
| e                       | 1.1 บีแจ้งเพื่อทราบ                                     |                                                                                                    |
| ไฟล<br>ประกอบ           | 2. เพื่อพิจารณา                                         | ระเมือบวาระการประชุม<br>ขึ้นตอนการใช้งานระบุษ ตรดดโต สำหรับผู้จัดการประชุม<br>ชั้นเช่น ซึ่ง 7 อันเวลง 2564 กลุว 00 00 - 12 00 น |
| <b>ใ</b> ฟล์สรุป        | 2.1 ทดสอบ                                               | n u neau waatu no cu wu na cu va u na cu cu cu cu cu cu cu cu cu cu cu cu cu                                                    |
| การประชุม               | 3. สรุปผลการทำงาน                                       | านเมือบวารรด์ 1 แจ้งเพื่อพราบ<br>1.1 ปีแจ้งเพื่อพราบ                                                                            |
|                         | 3.1 สรุป                                                |                                                                                                    |
|                         | 4. (ลับ) สรุปงบประมาณ                                   | 2                                                                                                    |
| ⊕<br>เลือกการ<br>ประชุม | 4.1 งบประมาณ                                            |                                                                                                    |

รูปที่ 3.23 แสดงหน้าสำหรับส่ง Email แจ้งวาระ (ต่อ)

จากรูปที่ 3.22-3.23 ระบบจะแสดงหน้าที่เป็น Template ของ Email ที่จะส่งออกจากระบบ โดย ระบบจะตั้งต้นให้ ผู้จัดการประชุมสามารถเลือกผู้รับ, เพิ่ม CC, แก้ไขชื่อเรื่อง และเนื้อหา Email ได้ ขั้นตอนที่ 2 : คลิกปุ่ม "ส่ง Email" ระบบจะส่ง Email ไปให้ผู้รับทันที เมื่อส่ง Email แล้ว สถานะจะเปลี่ยนจาก 1.เตรียมวาระ เป็น 2.แจ้งวาระ ดังรูปที่ 3.24

| มละเมียดการประชุม<br>ชื่อองค์ประชุม<br>ชื่อผู้เข้าร่วมประชุม<br>งการประชุม<br>. แจ้งเพื่อหราบ | '<br>'<br>!⊟ จัดการวาระหลัก<br>:                                                                                             | 1 2.                                                                                                    | แจ้งวาระ 3 4<br>ชั้นตอนการใ<br>วับจับท                                                                            | 5<br>ใช้งานระบบ eme<br>ร์ ที่ 02 สิงหาคม 2!<br>ถเ ทดสอ                                                                                                    | ่                                                                                                    | ามประชุม การจัดการ                                                                                                    |
|-----------------------------------------------------------------------------------------------|----------------------------------------------------------------------------------------------------|----------------------------------------------------------------------------------------------------|----------------------------------------------------------------------------------------------------|----------------------------------------------------------------------------------------------------|----------------------------------------------------------------------------------------------------|----------------------------------------------------------------------------------------------------|
| ชื่อองค์ประชุม<br>ฮื่อผู้เขาร่วมประชุม<br>ะการประชุม<br>. แจ้งเพื่อทราบ                       | <ul> <li>ผ้า</li> <li>ผ้า</li> <li>ผ้า</li> <li>ผ้า</li> <li>ผ้า</li> <li>ผ้า</li> <li>ผ้า</li> <li>พังสามารถานี้</li> </ul> |                                                                                                    | ขั้นตอนการใ<br>วันจับท                                                                                            | ใข้งานระบบ eme<br>ร้ ที่ 02 สิงหาคม 2!<br>ถเ ทดสอ                                                                                                    | eeting สำหรับผู้จัดการประชุม<br>564 เวลา 09.00 - 12.00 น.<br>เบ ทดสอบ                                                                                                    |                                                                                                    |
| ชื่อผู้เข้าร่วมประชุม<br>ะการประชุม<br>. แจ้งเพื่อทราบ                                        | ✔ I = จัดการวาระหลัก I                                                                                                    |                                                                                                    | วันจันท                                                                                                    | เร็พี่ 02 สิงหาคม 25<br>ถเทดสอ                                                                                                    | setting ฉ กรรมสูงเขา เราระชุม<br>564 เวลา 09.00 - 12.00 น.<br>เบ ทดสอบ                                                                                                    |                                                                                                    |
| ะการประชุม<br>. แจ้งเพื่อทราบ                                                                 | i≣ จัดการวาระหลัก<br>เ                                                                                                    |                                                                                                    |                                                                                                    | ะน ทดลอ                                                                                                    | 10 110420                                                                                                    |                                                                                                    |
| . แจ้งเพื่อทราบ                                                                               | 1                                                                                                    |                                                                                                    |                                                                                                    |                                                                                                    | Conforance                                                                                                    |                                                                                                    |
|                                                                                               |                                                                                                    |                                                                                                    |                                                                                                    | . 12 13 34                                                                                                    | conterence                                                                                                    |                                                                                                    |
| 1.1 ขีแจ้งเพื่อทราบ                                                                           | 1                                                                                                    | ∓ ไฟล์บี                                                                                                    | ไกหมุด<br>เหรือ I ⊎2 2 0 ประเทศสีราชาร                                                                            |                                                                                                    |                                                                                                    |                                                                                                    |
| . เพื่อพิจารณา                                                                                | 1                                                                                                    | <i>(</i> ) 6                                                                                                    | เซเอยด   v2.3.0_0ser คุมอสารบร                                                                                    | stal.docx                                                                                                    |                                                                                                    |                                                                                                    |
| 2.1 ทดสอบ                                                                                     | 1                                                                                                    |                                                                                                    |                                                                                                    |                                                                                                    |                                                                                                    |                                                                                                    |
| . สรุปผลการท่างาน                                                                             | :                                                                                                    | รายชื่ออ                                                                                                    | งค์ประชุม                                                                                                    |                                                                                                    |                                                                                                    | 👺 ดูการตอบกลับ                                                                                                    |
| 3.1 สรุป                                                                                      | i                                                                                                    | 1.                                                                                                    | นางสาวผกามาศ ยอดเขียว                                                                                             | ประธา                                                                                                    | านคณะทำงาน                                                                                                    |                                                                                                    |
| . <mark>(ลับ)</mark> สรุปงบประมาณ                                                             | I                                                                                                    | 2.                                                                                                    | นายพีรณัฐ เพชรานนท์<br>มางสาวอักเกเรีตน์ พวกพระอัง                                                                | ຄຸດແຮ່ນ                                                                                                    | ทำงาน<br>ทำงาน                                                                                                    |                                                                                                    |
|                                                                                               | :                                                                                                    | 4.                                                                                                    | นางสาววันดี จำกัด                                                                                                 |                                                                                                    | ทำงาน<br>ทำงาน                                                                                                    |                                                                                                    |
| 2                                                                                             | <ol> <li>1 พดสอบ</li> <li>สรุปผลการทำงาน</li> <li>3.1 สรุป</li> <li>(ลับ) สรุปงบประมาณ</li> <li>4.1 งบประมาณ</li> </ol>      | <ol> <li>1 พดสอบ ะ</li> <li>สรุปผลการทำงาน ะ</li> <li>3.1 สรุป</li> <li>สรุปงบประมาณ ะ</li> <li>1.1 งรุปงบประมาณ ะ</li> </ol> | 2.1 พลสอบ :<br>สรุปผลการทำงาน :<br>5.1 สรุป :<br>1. (สัน) สรุปงนประมาณ :<br>1.3. (มัน) ประมาณ :<br>1.4 งนประมาณ : | <ul> <li>2.1 พดสอบ :</li> <li>สรุปผลการทำงาน :</li> <li>สรุปผลการทำงาน :</li> <li>สรุป</li> <li>สรุป</li> <li>สรุป</li> <li>มางสารคานที่สุดเรียง</li> <li>นายที่สุดรู้ เพชรานนท์</li> <li>นางสารกฎิญญาริตป์ พวกพระสั</li> <li>นางสารกรุ้มสี จำกัด</li> <li>ร. นางสารกรุ้มสี จำกัด</li> <li>นางสารกรุ้มสี จำกัด</li> </ul> | 2.1 หดสอบ :<br>สรุปผลการทำงาน :<br>3.1 สรุป :<br>(สัม) สรุปงนประมาณ :<br>1. บางสาวผกามาศ ยอดเรียว ประธ<br>2. นายศรณัฐ เพชรานนท์ คณะต<br>3. นางสาวกัญญารัดน์ พวกพระลับ คณะต<br>1.1 งนประมาณ :<br>5. นางสาวรันด์ จำกัด จริบหาร์ คณะต | 2.1 พลสอบ :<br>สรุปผลการทำงาน :<br>3.1 สรุป : 1. นางสาวผกามาศ ยอดเปียว ประสามคณะทำงาน<br>(สับ) สรุปงบประมาณ :<br>1.1 งบประมาณ :<br>1.1 งบประมาณ :<br>5. นางสาววัลดิกา ศรีเพษร์ คณะทำงาน |

รูปที่ 3.24 สถานะถูกเปลี่ยนเป็นแจ้งวาระ

#### 3.3.2 การตอบรับเข้าร่วมประชุม

องค์ประชุมและผู้เข้าร่วมประชุมที่ได้รับ Email เมื่อเข้ามาที่การประชุม จะสามารถคลิกที่ปุ่ม "**ตอบ** รับการเข้าร่วมประชุม" เพื่อตอบรับ เข้าร่วม, ส่งผู้แทน, ไม่เข้าร่วม ได้

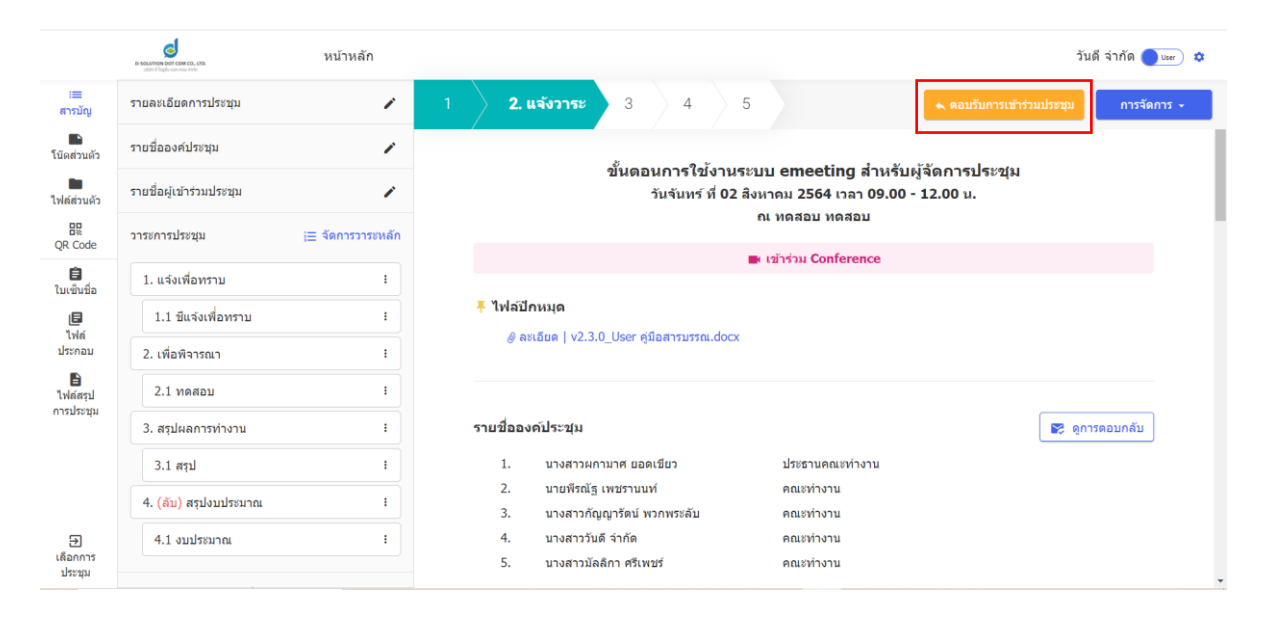

รูปที่ 3.25 แสดงปุ่มการตอบรับการเข้าร่วมประชุม

#### 3.4 ดำเนินการประชุม

#### 3.4.1 เปิดประชุม

เมื่อถึงเวลาเริ่มประชุมแล้วให้ผู้จัดการประชุม คลิกปุ่ม การจัดการ - เลือก เปิดประชุม (เปลี่ยนสถานะ) ดังรูปที่ 3.26

|                       | D-SELUTION EDIT COM CO., LTD.<br>Littler & legitic com nou-thrite | หน้าหลัก          |                                                                                                    | วันดี จำกัด 🔵 🖙 🗱                             |
|-----------------------|-------------------------------------------------------------------|-------------------|----------------------------------------------------------------------------------------------------|-----------------------------------------------|
| :≡<br>สารบัญ          | รายละเอียดการประชุม                                               | 1                 | 1 <b>2. แจ้งวาระ</b> 3 4 5 🔩 คอมวันกา                                                                               | รเข้าร่วมประชุม การจัดการ 🗸                   |
| โน๊ดส่วนดัว           | รายชื่อองค์ประชุม                                                 | 1                 | ý                                                                                                    | <ul> <li>เปิดประชุม (เปลี่ยนสถานะ)</li> </ul> |
| ไฟล์ส่วนดัว           | รายชื่อผู้เข้าร่วมประชุม                                          | 1                 | ขนดอนการ เขงานระบบ emeeting สาหรบผูจดการบระ<br>วันจันทร์ ที่ 02 สิงหาคม 2564 เวลา 09.00 - 12.00 น.<br>ณ ทดสอบ ทดสอบ | 248 🔤 แจ้งวาระอีกครั้ง<br>😵 ยกเลิกการประชุม   |
| QR Code               | วาระการประชุม                                                     | i⊟ จัดการวาระหลัก | ■ ເข้າຈ່າມ Conference                                                                                               |                                               |
| ปี<br>ใบเซ็นชื่อ      | 1. แจ้งเพื่อทราบ                                                  | :                 |                                                                                                    |                                               |
| <b>เฮ</b><br>ไฟล์     | 1.1 ชีแจ้งเพื่อทราบ                                               | i                 | ▲ ไฟล์ปักหมุด<br>e eviðue Lv2.3.0. User ต์โอสวรบรรณ docy.                                                           |                                               |
| ประกอบ                | 2. เพื่อพิจารณา                                                   | i                 | A MARRA I ATOPOOL HAM UNIVERSES                                                                                     |                                               |
| ไฟล์สรุป<br>การประชุม | 2.1 ทดสอบ                                                         | i                 |                                                                                                    |                                               |
|                       | 3. สรุปผลการทำงาน                                                 | i                 | รายชื่อองค์ประชุม                                                                                                   | 👺 ดูการตอบกลับ                                |
|                       | 3.1 สรุป                                                          | :                 | 1. นางสาวผกามาศ ยอดเชียว ประธานคณะทำงาน                                                                             |                                               |
|                       | 4. (ລັນ) ສรຸປงบประมาณ                                             | i                 | <ol> <li>นายพิรณิฐ เพชรานบท คณะท่างาน</li> <li>นางสาวกัญญารัตน์ พวกพระลับ คณะท่างาน</li> </ol>                      |                                               |
| เลือกการ<br>ประชุม    | 4.1 งบประมาณ                                                      | I                 | <ol> <li>บางสาววันดี จำกัด คณะทำงาน</li> <li>บางสาวมัลลิกา ศรีเพชร์ คณะทำงาน</li> </ol>                             | 🥑 มาประชุม                                    |

รูปที่ 3.26 แสดงตัวเลือก เปิดประชุม (เปลี่ยนสถานะ)

จากรูปที่ 3.26 เมื่อผู้จัดการประชุม คลิก เปิดการประชุม ระบบจะแสดงหน้าเพื่อให้ยืนยันเวลาการ ประชุม โดยสามารถเลือก

- แก้ไขเป็นเวลาปัจจุบัน คือ ให้ระบบแก้ไขเวลาเริ่มต้นประชุมเป็นเวลาที่คลิกปุ่มแก้ไขเป็นเวลาปัจจุบัน
- ยืนยันเวลาที่กำหนดไว้ คือ ยืนยันตามกำหนดเวลาเริ่มต้นที่กำหนดไว้ตั้งแต่แรก

|                                | Januari teo cui fonescia afus<br>Inter i functiona energia |                                                                                                    |                                                                       |                              | วันดี จำกัด 🌒 🖙 🕽 🕫    |
|--------------------------------|------------------------------------------------------------|----------------------------------------------------------------------------------------------------|-----------------------------------------------------------------------|------------------------------|------------------------|
| ເສ<br>ສາກນັດເ                  |                                                            | 1                                                                                                    |                                                                       |                              |                        |
| 🌇<br>โน๊ดส่วนด้ว               |                                                            | 1                                                                                                    | สับอานอารให้เก                                                        | uruu amooting daugay         | čoossistetu            |
| 🆿<br>ไฟด์ส่วนด้ว               |                                                            | 1                                                                                                    | ชนุ่งเอนการเขงา<br>รับรับแส่ นี่ 0                                    | 2 3.000 efficiently a 1030 g | นการบระชุม<br>12.00 บ. |
| R Code                         |                                                            | i≘ จัดการว่า ยืนยัน                                                                                                    | แวลาเปิดประชุม                                                        | ×                            |                        |
| <b>ີ່ຍ</b><br>ໃນເຫັ້ນນີ້ຄ      |                                                            |                                                                                                    |                                                                       |                              |                        |
|                                |                                                            |                                                                                                    | กำหนดเวลาเริ่มดันไว้ที่ 09.00 น.                                      |                              |                        |
| ประกอบ                         |                                                            |                                                                                                    | แก้ไขเป็นเวลาปัจจบัน ยืนยันเวลา                                       | ที่กำหนดไว้                  |                        |
| ไฟล์สรุป<br>อารประสาน          |                                                            |                                                                                                    |                                                                       |                              |                        |
|                                |                                                            | Contraction of the local division of the local division of the loc | รายช่อองคประชุม                                                       |                              | 😰 ดูการตอบกลับ         |
|                                |                                                            |                                                                                                    | 1. บางสาวผกามาศ ยอดเขียว                                              |                              |                        |
|                                | 4. (ลีม) สรุปงบประมาณ                                      |                                                                                                    |                                                                       | คณะทำงาน<br>คณะทำงาน         |                        |
| อาการ<br>เลือกการ<br>ประชาชาติ |                                                            |                                                                                                    | <ol> <li>นางสาววันดี จำกัด</li> <li>นางสาวมัลลิกา ศรีเพชร์</li> </ol> | คณะทำงาน<br>คณะทำงาน         |                        |
| macifie                        |                                                            |                                                                                                    |                                                                       |                              |                        |

รูปที่ 3.27 แสดงหน้ายืนยันเวลาเปิดการประชุม

#### 3.4.2 ระบุการมาเข้าร่วมประชุม ขององค์ประชุมหรือผู้เข้าร่วมประชุม

ผู้จัดการประชุมสามารถระบุการมาเข้าร่วมประชุมได้ ดังรูปที่ 3.28-3.29

|                         | De setautifică e dor com co., con.<br>actor d'high-car rose d'de | หน้าหลัก          |                                                                                                    | วันดี จำกัด 🔵 🚥 🌣 |
|-------------------------|------------------------------------------------------------------|-------------------|----------------------------------------------------------------------------------------------------|-------------------|
| :≡<br>สารบัญ            | รายละเอียดการประชุม                                              | 1                 | 1 2 <b>3. ดำเนินการประชุม</b> 4 5                                                                       | การจัดการ -       |
| โน๊ดส่วนตัว             | รายชื่อองค์ประชุม                                                | 1                 | <ul> <li>พันธุรมเรตะ?ือ⊺ับระเสนเน อนาออbing ส่วนพันบัต้อออสะไสนสน.</li> </ul>                           |                   |
| <b>ไ</b> ฟล์ส่วนตัว     | รายชื่อผู้เข้าร่วมประชุม                                         | 1                 | ชนตอนทารเชง หมะธบบ emeeting ล หระบญจุษตทารบระชุม<br>วันจันทร์ ที่ 02 สิงหาคม 2564 เวลา 09.00 - 12.00 น. |                   |
| QR Code                 | วาระการประชุม                                                    | ј≣ จัดการวาระหลัก | ณ หดสอบ                                                                                                 |                   |
| ปี<br>โบเช็นชื่อ        | 1. แจ้งเพื่อทราบ                                                 | I                 | Conterence                                                                                              |                   |
| <b>টি</b><br>ไฟล์       | 1.1 ชีแจ้งเพื่อทราบ                                              | I                 | ∓ ไฟล์ปักหมุด                                                                                           |                   |
| ประกอบ                  | 2. เพื่อพิจารณา                                                  | :                 | # สะเอยผ   v2.3.0_User ผู้มอสารบรรณ.oocx                                                                |                   |
| ไฟล์สรุป<br>การประชาย   | 2.1 ทดสอบ                                                        | :                 |                                                                                                    | 1                 |
| in the second           | 3. สรุปผลการทำงาน                                                | 1                 | รายชื่อองค์ประชุม                                                                                       | 😰 ดูการตอบกลับ    |
|                         | 3.1 สรุป                                                         | :                 | <ol> <li>นางสาวผกามาศ ยอดเขียว</li> <li>ประธานคณะทำงาน</li> </ol>                                       |                   |
|                         | 4. <mark>(ຄັນ)</mark> ສຸຮຸປຈນປະະນາດເ                             | 1                 | <ol> <li>นายพืชณัฐ เพชรานนท์ คณะทำงาน</li> <li>นางสาวกัญญารัตน์ พวกพระลับ คณะทำงาน</li> </ol>           |                   |
|                         | 4.1 งบประมาณ                                                     | 1                 | 4. นางสาววันดีจำกัด คณะทำงาน                                                                            | 📀 มาประชุม        |
|                         | ไฟลัประกอบการประชุมอื่นๆ                                         |                   | <ol> <li>นางสาวมัลสักา ศรีเทชร์ คณะทำงาน</li> <li>ระเบียบวาระด์ 1 แล้งเพื่อเพราบ</li> </ol>             |                   |
| →<br>เลือกการ<br>ประชุม |                                                                  |                   | 1.1 ขึ้นจึงเพื่อหราบ                                                                                    |                   |

รูปที่ 3.28 แสดงปุ่มดูการตอบรับ

กรณีเมื่อถึงเวลาดำเนินการประชุม ผู้จัดการประชุมสามารถระบุ ว่าองค์ประชุมหรือผู้เข้าร่วมประชุม ท่านใด ที่มาเข้าร่วมประชุมจริงหรือไม่ โดยการติ๊ก กรณีติ๊ก คือ มาเข้าร่วมประชุม กรณีไม่ติ๊ก คือ ไม่มาเข้าร่วม ประชุม

| ~~ 1  | ขนตอนการเชงานระบบ emeet                  | ting สาหรบผูจดการประชุม        |                                  |                |              |                      |
|-------|------------------------------------------|--------------------------------|----------------------------------|----------------|--------------|----------------------|
| () au | ค์ประชุมท่านที่มี ** หลังชื่อ เป็นองค์ปร | ะชุมท่านที่ไม่มีบัญชีผู้ใช้งาน | ในการเข้าสู่ระบบ                 |                |              |                      |
| กา    | รตอบรับการเข้าร่วมประชุม ก               | ารรับรองการประชุม              |                                  |                |              |                      |
| #     | ชื่อ - นามสกุล                           | ดำแหน่งในที่ประชุม             | ชื่อ-นามสกุล <mark>ผู้แทน</mark> | ดำแหน่ง ผู้แทน | Email ผู้แทน | มาเข้าร่วมประชุมจริง |
| 1     | นางสาวผกามาศ ยอดเขียว                    | ประธานคณะทำงาน                 | 55                               |                |              |                      |
| 2     | นายพีรณัฐ เพชรานนท์                      | คณะทำงาน                       | 9. <b>3</b>                      | ×              |              |                      |
| 3     | นางสาวกัญญารัตน์ พวกพระลับ               | คณะทำงาน                       | 12                               |                | а.           |                      |
| 4     | นางสาววันดี จำกัด                        | คณะทำงาน                       |                                  |                |              |                      |
| 5     | นางสาวมัลลิกา ศรีเพชร์ **                | คณะทำงาน                       |                                  |                |              |                      |
|       |                                          |                                |                                  |                |              |                      |

รูปที่ 3.29 แสดงหน้าการตอบรับการประชุม

### 3.4.3 การแสดงความคิดเห็นในวาระย่อย

ระหว่างดำเนินการประชุมผู้จัดการประชุมและองค์ประชุม สามารถแสดงความคิดเห็นในวาระย่อย ใดๆ ได้ ดังรูปที่ 3.30-3.31

| ระเบียบวาระที่ 1 แจ้งเพื่อทราบ                 |  |
|------------------------------------------------|--|
| 1.1 ขีแจ้งเพื่อทราบ                            |  |
| รายละเอียดวาระโดยสรุป                          |  |
| รายละเอียดต่างๆ                                |  |
| รายละเอียดวาระ                                 |  |
| ขึ้นจัง                                        |  |
| ผู้รับผิดชอบ                                   |  |
| <ul> <li>นางสาวกัญญารัตน์ พวกพระลับ</li> </ul> |  |
| ไฟล์ประกอบ                                     |  |
| 🔀 รายละเอียด   ระเบียบวาระการประชุม.pdf        |  |
| ความคิดเห็น (0 รายการ)                         |  |
|                                                |  |

รูปที่ 3.30 แสดงปุ่มแสดงความคิดเห็น

**ขั้นตอนที่ 1 :** คลิกปุ่ม "แสดงความคิดเห็น"

| 1.1 ปีแจ้งเพื่อหราบ                       |                      |
|-------------------------------------------|----------------------|
| รายละเอียดวาระโดยสรุป                     |                      |
| รายละเอียดต่างๆ                           |                      |
| รายละเอียดวาระ                            |                      |
| ขึ้นจัง                                   |                      |
| ผู้รับผิดชอบ                              |                      |
| • นางสาวกัญญารัตน์ พวกพระลับ              |                      |
| ไฟล์ประกอบ                                |                      |
| 🖪 รายละเอียด   ระเบียบวาระการประชุม.pdf   |                      |
| ความคิดเห็น (1 รายการ)                    |                      |
| 🖪 นางสาววันดี จำกัด (04/08/2021 15.23 น.) | :                    |
| แสดงความคิดเห็น                           |                      |
|                                           |                      |
|                                           |                      |
| 1                                         |                      |
| T 100 108                                 |                      |
|                                           | <b>ยกเลิก</b> บันทึก |

รูปที่ 3.31 เมื่อมีการแสดงความคิดเห็นแล้ว

**ขั้นตอนที่ 2 :** กรอกความคิดเห็นในกล่องแสดงความเห็น โดยสามารถแนบไฟล์ได้ด้วย เมื่อบันทึก จะแสดง ความคิดเห็น พร้อมชื่อผู้แสดงความคิดเห็น และวันเวลาที่แสดงความคิดเห็น

ผู้แสดงความคิดเห็นจะสามารถ เพิ่ม แก้ไขและลบความคิดเห็นของตัวเองได้ ในสถานะ "ดำเนินการ ประชุม" และ "รอรับรองการประชุม" เท่านั้น

#### 3.4.4 ปิดประชุม

เมื่อดำเนินการประชุมเสร็จเรียบร้อยแล้ว ให้ผู้จัดการประชุม คลิกปุ่ม การจัดการ เลือก ปิดประชุม (เปลี่ยนสถานะ) ดังรูปที่ 3.32

#### ø หน้าหลัก วันดี จำกัด 🔵 🖙 🌣 3. ดำเนินการประชุม รายละเอียดการประชม 1 สารบัญ โน๊ดส่วนดัว ปิดประชุม (เปลี่ยนสถานะ) รายชื่อองค์ประชุม ขั้นตอนการใช้งานระบบ emeeting สำหรับผู้จัดการป ไฟล์ส่วนดัว รายชื่อผู้เข้าร่วมประชุม 1 วันจันทร์ ที่ 02 สิงหาคม 2564 เวลา 09.00 - 12.00 น. ณ ทดสอบ ทดสอบ QR Code วาระการประชุม 😑 จัดการวาระหลัก 🛋 เข้าร่วม Conference ปี ใบเข็นชื่อ 1. แจ้งเพื่อทราบ : 푸 ไฟล์ปีกหมุด 1.1 ชีแจ้งเพื่อทราบ E : ไฟล์ ประกอบ ิ @ ละเอียด | v2.3.0\_User คู่มือสารบรรณ.docx 2. เพื่อพิจารณา : 2.1 ทดสอบ : ไฟล์สรป การประชม รายชื่อองค์ประชุม 🔀 ดูการตอบกลับ 3. สรุปผลการทำงาน : 🥑 มาประชุม 1. นางสาวผกามาศ ยอดเขียว ประธานคณะทำงาน 3.1 สรป : 2. นายพีรณัฐ เพชรานนท์ คณะท่างาน < มาประชม 4. (ลับ) สรุปงบประมาณ : นางสาวกัญญารัดน์ พวกพระลับ คณะท่างาน 🥑 มาประชุม 3. 4.1 งบประมาณ : นางสาววันดี จำกัด คณะท่างาน < มาประชม 4. 5. นางสาวมัลลิกา ศรีเพชร์ คณะท่างาน 🥑 มาประชุม ประชม

รูปที่ 3.32 แสดงตัวเลือกปิดประชุม (เปลี่ยนสถานะ)

|                           | D HOLITICAL DOT COM CO., LTD.<br>JANUAR DATO COM CO., LTD. | หน้าหลัก               |                                  |                                                                        | ວັນດີ ຈຳກັດ 🌔 🕬    |
|---------------------------|------------------------------------------------------------|------------------------|----------------------------------|------------------------------------------------------------------------|--------------------|
| : <b>:::</b><br>สารบัญ    |                                                            | 1                      |                                  |                                                                        |                    |
| โน๊ดส่วนด้ว               |                                                            | 1                      | ý                                |                                                                        |                    |
| ไฟส์ส่วนตัว               |                                                            | 1                      | ขนดอนการ เขงา<br>วันวันหร์ ที่ f | ນຮະບັນ emeeting ລານຮັບຜູຈດຄາຮ<br>12 ສັນເວດນີ 2564 ເວລາ 09 00 - 12.00 ນ | บระขุม             |
| QR Code                   |                                                            | ่ ⊟ จัดการวา ยืนยันเวล | าปิดประชุม                       | ×                                                                      |                    |
| ปี<br>ใบเซ็นชื่อ          |                                                            |                        |                                  |                                                                        |                    |
| 1 <b>0</b>                |                                                            |                        | กำหนดเวลาสิ้นสุดไว้ที่ 12.00 น.  |                                                                        |                    |
| ประกอบ                    |                                                            |                        |                                  | A come that                                                            |                    |
| 🖬<br>ไฟล์สรุป<br>การประชม |                                                            |                        | แก เขเบนเวลาบาลุบน มาง           | נז מעארארו                                                             |                    |
|                           |                                                            |                        | รายขอองคประชุม                   | _                                                                      | 民 ดูการตอบกลับ     |
|                           |                                                            |                        | 1. นางสาวผกามาศ ยอดเขียว         |                                                                        | 🕝 มาประชุม         |
|                           |                                                            |                        |                                  |                                                                        | 🕑 มาประชุม         |
|                           |                                                            |                        |                                  |                                                                        |                    |
|                           |                                                            |                        |                                  |                                                                        | 🖉 มาบระชุม 😴 รบรอง |
| น)ระชา(ม                  |                                                            |                        |                                  |                                                                        | C ninitia          |

รูปที่ 3.33 แสดงหน้ายืนยันเวลาปิดการประชุม

|                       | Di Securitori (en caler co. alta. | หน้าหลัก          |                                                                                                    | วันดี จำกัด 🔵 🗤   |
|-----------------------|-----------------------------------|-------------------|----------------------------------------------------------------------------------------------------|-------------------|
| :≡<br>สารบัญ          | รายละเอียดการประชุม               | 1                 | 1 2 3 4. รอรับรองการประชุม 5 🖉 จับรองการป                                                                     | ระชุม การจัดการ - |
| โน๊ดส่วนตัว           | รายชื่อองค์ประชุม                 | /                 | ตั้นอามอารใช้เวเนระบบ amosting ส่วนรับบู้ร้องกระประชุม                                                        |                   |
| ไฟล์ส่วนตัว           | รายชื่อผู้เข้าร่วมประชุม          | 1                 | ชนตยนการเชง เน งะบบ Enneeung พ.ศ. หมุ่งพุศ ารบระมุม<br>วันจันทร์ ที่ 02 สิงหาคม 2564 เวลา 09.00 - 12.00 น.    |                   |
| QR Code               | วาระการประชุม                     | )≣ จัดการวาระหลัก | าน พหลอบ<br>■ เข้าร่วม Conference                                                                             |                   |
| ปี<br>ใบเข็นชื่อ      | 1. แจ้งเพื่อทราบ                  | I                 | - This concerne                                                                                               |                   |
| <b>เฮ</b><br>ไฟส์     | 1.1 ชีแจ้งเพื่อทราบ               | i                 | ■ ไฟล์ปักหมุด<br>6 ตบวียว I v2 2.0.1/cm อรีอสารบรรณ docy.                                                     |                   |
| ประกอบ                | 2. เพื่อพิจารณา                   | I                 | % ผงเลยน   งราวา0_0sei ผู้ผลสาวเราเรื่องเรา<br>(0,000)                                                        |                   |
| ไฟลัสรุป<br>การประชุม | 2.1 ทดสอบ                         | I                 |                                                                                                    |                   |
|                       | 3. สรุปผลการทำงาน                 | :                 | รายชื่อองค์ประชุม                                                                                             | 😰 ดูการดอบกลับ    |
|                       | 3.1 ตรุป                          | I                 | 1. นางสาวหกามาศ ยอดเขียว ประธานคณะทำงาน 🥑 มาประ                                                               | ารุ่ม             |
|                       | 4. (ลับ) สรุปงบประมาณ             | I                 | <ol> <li>นายทีรณัฐ เพชรานนท์ คณะทำงาน 🤡 มาประ</li> <li>นางสาวกัญญารัตน์ พวกพระลับ คณะทำงาน 🥑 มาประ</li> </ol> | .สท<br>สท         |
|                       | 4.1 งบประมาณ                      | :                 | 4. นางสาววันดี จำกัด คณะทำงาน 🧭 มาประ                                                                         | ปม                |
| Ð                     | ไฟล์ประกอบการประชุมอื่นๆ          |                   | 5. นางสาวมัลล์กาศรีเพษร์ คณะทำงาน 🧭 มาประ                                                                     | สม                |
| เลอกการ<br>ประชุม     |                                   |                   | ระเบียบวาระที่ 1 แจ้งเพื่อทราบ                                                                                |                   |

รูปที่ 3.34 แสดงสถานะเป็นรับรองการประชุม

จากรูปที่ 3.24 จะเห็นว่าเมื่อปิดการประชุมแล้ว สถานะจะถูกเปลี่ยนจาก 3.ดำเนินการประชุม เป็น 4.รอรับรองการประชุม

### 3.5 รอรับรองการประชุม

#### 3.5.1 การแนบไฟล์สรุปการประชุม

ผู้จัดประชุมสามารถดาวน์โหลดไฟล์ร่างรายงานการประชุมที่ระบบดึงรายละเอียดในการประชุมเป็น ไฟล์ .docx ได้ดังรูปที่ 3.35

|                      | Securities per ces, exe.     which displacements free | หน้าหลัก          |                   |            |                  |          |                                             |
|----------------------|-------------------------------------------------------|-------------------|-------------------|------------|------------------|----------|---------------------------------------------|
| :≡<br>สารบัญ         | รายละเอียดการประชุม                                   | 1                 | ไฟล์สรุปการประชุม | (0 รายการ) |                  |          | ร้างรายงานการประชุม (Word) 📑 เลือกไฟล์      |
| โน๊ดส่วนด้ว          | รายชื่อองค์ประชุม                                     | 1                 |                   |            |                  |          | รองรับไฟล์ทุกนามสกุล ขนาดไฟล์ไม่เกิน 300 MB |
| ไฟส์ส่วนตัว          | รายชื่อผู้เข้าร่วมประชุม                              | 1                 | ชื่อไฟล์          | รายละเอียด | เปิดให้ดาวน์โหลด | ผู้เพิ่ม | วันที่เพิ่ม                                 |
| QR Code              | วาระการประชุม                                         | )≣ จัดการวาระหลัก |                   |            |                  |          |                                             |
| ปี<br>ใบเข็นชื่อ     | 1. แจ้งเพื่อทราบ                                      | 1                 |                   |            |                  |          |                                             |
| 1<br>171a            | 1.1 ขีแจ้งเพื่อทราบ                                   | I                 |                   |            |                  |          |                                             |
| ประกอบ               | 1 . เพื่อพิจารณา                                      | 1                 |                   |            | ไม่มีไฟล์        |          |                                             |
| ไฟล์สรุป<br>การประชม | 2.1 ทดสอบ                                             | I                 |                   |            |                  |          |                                             |
|                      | 3. สรุปผลการทำงาน                                     | 1                 |                   |            |                  |          |                                             |
|                      | 3.1 สรุป                                              | 1                 |                   |            |                  |          |                                             |
|                      | 4. (ลับ) สรุปงบประมาณ                                 | I                 |                   |            |                  |          |                                             |
|                      | 4.1 งบประมาณ                                          | :                 |                   |            |                  |          |                                             |
| เลือกการ<br>ประวุม   | ไฟล์ประกอบการประชุมอื่นๆ                              |                   |                   |            |                  |          |                                             |

รูปที่ 3.35 แสดงหน้าไฟล์สรุปการประชุม

**ขั้นตอนที่ 1 :** คลิกปุ่ม "ไฟล์สรุปการประชุม"

ขั้นตอนที่ 2 : คลิกปุ่ม "ร่างรายงานการประชุม (Word)"

| File Home Insert Design Layout References                                                                                                    | Mailings Review View Help Foxit PDF 📿 Tell me what yo                                                                                                    | eu want to do                                                             |                                                                              | P₄ Share                               |
|----------------------------------------------------------------------------------------------------|----------------------------------------------------------------------------------------------------|---------------------------------------------------------------------------|------------------------------------------------------------------------------|----------------------------------------|
| Model     Cut       Paste     Copy       Paste     ✓ Format Painter         Image: Copy     Image: Copy       Image: Copy     Image: Copy       Image: Copy     Image | X   Aa <   Image: Aa <   Image: Aa < | AABBCCDdd AaBbC AaBbCc AABb AaBd<br>No Spac Heading 1 Heading 2 Title Sub | CCD AuBhCcDull AuBhCcDull AuBhCcDull<br>title Subtle Em Emphasis Intense E = | P Find ~<br>abac Replace<br>b Select ~ |
| Clipboard ISI Font                                                                                                    | 1 · · · I · · · 2 · · · I · · · 1 · · · I · · · 2 · · · I · · · 3 ·                                                                                                    | Styles                                                                    | · 7 · ·                                                                      | Editing                                |
|                                                                                                    | 2                                                                                                    | าวรประนุม อมันผู้จัดการประนุม                                             |                                                                              | *                                      |
| 8                                                                                                    | ขั้นตอนการใช้งานระบบ sms                                                                                                    | eting สำหรับผู้จัดการประชุม                                               |                                                                              |                                        |
|                                                                                                    | <u>วันที่ วันที่</u> 02 <del>สิงหวสม</del> พ.ศ.2                                                                                                    | i64 1383 09.00 u 12.00 u.                                                 |                                                                              |                                        |
|                                                                                                    | N NRABU S                                                                                                    | ICII NEBEN                                                                |                                                                              |                                        |
|                                                                                                    | <u>องก์ประนุมที่เห้าว่วม</u>                                                                                                    |                                                                           |                                                                              |                                        |
| n                                                                                                    | 1- นวงสววผถามาส แลลเพียว                                                                                                    | ประสวนสณะบ้างวน                                                           |                                                                              |                                        |
| ÷                                                                                                    | 2. นวยพีรเมัย เททรวนนท์                                                                                                    | สมหน้างงาน                                                                |                                                                              |                                        |
|                                                                                                    | <ol> <li>นวงสวอกัญญารัชน์ หอกพระสัน</li> </ol>                                                                                                    | สมหน้ามาน                                                                 |                                                                              |                                        |
|                                                                                                    | 4. นวงสวรวันสี จำกัด.                                                                                                    | สมหม่างาน                                                                 |                                                                              |                                        |
| -                                                                                                    | <ol> <li>มวงสวรมัลสิดว. ฮรีเพชล์.</li> </ol>                                                                                                    | neediaan                                                                  |                                                                              |                                        |
| *                                                                                                    | องก์ประชุมที่ไม่เข้าร่วม.                                                                                                    |                                                                           |                                                                              |                                        |
| -                                                                                                    | รายชื่อผู้เข้าร่วมประชุม                                                                                                    |                                                                           |                                                                              |                                        |
|                                                                                                    | <b>ระเบียนวาระที่ 1 แล้งเพื่อทรวม</b>                                                                                                    |                                                                           |                                                                              |                                        |
| 97<br>                                                                                                    | ระเบียนวาระย่อยที่ 1.1 ซีแจ้งเพื่อทราบ                                                                                                    |                                                                           |                                                                              | v                                      |
| Page 1 of 2 169 words [3] English (United States)                                                                                                    |                                                                                                    |                                                                           | щ <u>в</u>                                                                   | + 100%                                 |

รูปที่ 3.36 ตัวอย่างร่างรายงานการประชุม (Word)

เมื่อต้องการอัปโหลดรายงานการประชุมฉบับจริงเก็บไว้ในระบบ ทำได้ดังรูปที่ 3.37

|                                           | D-SELUTION DUT CON ED. 100.        | หน้าหลัก       |                              |             |                  |             | วันดี จำกัด 🔵 🚥                    |
|-------------------------------------------|------------------------------------|----------------|------------------------------|-------------|------------------|-------------|------------------------------------|
| :≡<br>สารบัญ                              | รายละเอียดการประชุม                | /              | ไฟล์สรุปการประชุม (1 รายกา   | 5)          |                  | ร่างร       | ายงานการประชุม (Word) 💼 เลือก      |
| ล่วนดัว                                   | รายชื่อองค์ประชุม                  | 1              |                              |             |                  | 9 70        | งรับไฟล์ทกนามสกล ขนาดไฟล์ไม่เกิน 3 |
| <b>ส่วนตัว</b>                            | รายชื่อผู้เข้าร่วมประชุม           | /              | ชื่อไฟล์                     | รายละเอียด  | เปิดให้ดาวน์โหลด | ผู้เพิ่ม    | วันที่เพิ่ม                        |
| Code                                      | วาระการประชุม                      | ลัดการวาระหลัก | ร่างรายงานการประชุม (1).docx | สรปการประชม |                  | วันดี จำกัด | 04/08/2021 21.02 u.                |
| อื่มชื่อ                                  | 1. แจ้งเพื่อทราบ                   | 1              |                              | ,           |                  |             |                                    |
|                                           | 1.1 ขีแจ่งเพื่อทราบ                | I              |                              |             |                  |             |                                    |
| กอบ                                       | 2. เพื่อพิจารณา                    | I              |                              |             |                  |             |                                    |
| <ul> <li>ลัสรุป</li> <li>ประวญ</li> </ul> | 2.1 ทดสอบ                          | E              |                              |             |                  |             |                                    |
| n so dei                                  | 3. สรุปผลการท่างาน                 | 1              |                              |             |                  |             |                                    |
|                                           | 3.1 สรุป                           | :              |                              |             |                  |             |                                    |
|                                           | 4. <mark>(ดับ)</mark> สรุปงบประมาณ | 1              |                              |             |                  |             |                                    |
| €                                         | 4.1 งบประมาณ                       | I              |                              |             |                  |             |                                    |

รูปที่ 3.37 แสดงหน้ารายงานการสรุปการประชุมที่อัปโหลด

้ขั้นตอนที่ 3 : คลิก เลือกไฟล์ เพื่ออัปโหลดไฟล์จากอุปกรณ์ของท่านเข้าระบบ

ขั้นตอนที่ 4 : ไฟล์ที่อัปโหลด สามารถใส่รายละเอียดไฟล์ได้

### 3.5.2 แจ้งรับรองการประชุม

ผู้จัดการประชุมสามารถแจ้ง Email ให้องค์ประชุมเข้ามารับรองการประชุมได้โดย คลิกปุ่ม เลือก "**แจ้งรับรอง**" ดังรูปที่ 3.38-3.40

การจัดการ 👻

**S** หน้าหลัก วันดี จำกัด 🔵 🗤 🌣 :≡ สารบัญ รายละเอียดการประชุม 4. รอรับรองการประชุม 1 5 การจัดการ รายชื่อองค์ประชุม 🛥 แจ้งรับรอง 1 โน๊ดส่วนด้ว ขั้นตอนการใช้งานระบบ emeeting สำหรับผู้จัดการปร 🛷 รับรองการประชุม (เปลี่ยนสถานะ) 🆿 ไฟล์ส่วนด้ว รายชื่อผู้เข้าร่วมประชุม 1 วันจันทร์ ที่ 02 สิงหาคม 2564 เวลา 09.00 - 12.00 น. ณ ทดสอบ ทดสอบ 88 วาระการประชุม }≣ จัดการวาระหลัก QR Code 💼 เข้าร่วม Conference ເຊິ່ມ ໃນເซ็นชื่อ 1. แจ้งเพื่อทราบ : 👎 ไฟล์ปีกหมุด 🖪 ไฟล์ ประกอบ 1.1 ชีแจ้งเพื่อทราบ : *⊛* ละเอียด | v2.3.0\_User คู่มือสารบรรณ.docx 2. เพื่อพิจารณา : ไฟล์สรุป การประชุม 2.1 ทดสอบ : รายชื่อองค์ประชุม 🔀 ดการตอบกลับ 3. สรปผลการท่างาน : 1. นางสาวผกามาศ ยอดเขียว 📀 มาประชุม 3.1 สรป : ประธานคณะท่างาน 2. นายพีรณัฐ เพชรานนท์ ดณะท่างาน 📀 มาประชุม 4. (ลับ) สรปงบประมาณ : 3. นางสาวกัญญารัตน์ พวกพระลับ คณะท่างาน 🥑 มาประชุม นางสาววันดี จำกัด : คณะท่างาน 📀 มาประชม 4.1 งบประบาณ 4 5. นางสาวบัลลิกา ศรีเพชร์ คณะท่างาน 🕗 มาประชุม

รูปที่ 3.38 แสดงตัวเลือกแจ้งรับรอง

หน้า **40** จาก **43** 

|                            |                       | หน้าหลัก                                                      |                                                  |      | วันดี จำกัด 🌒 🖙 🗢                              |
|----------------------------|-----------------------|---------------------------------------------------------------|--------------------------------------------------|------|------------------------------------------------|
|                            |                       | ส่ง Email แจ้งรับรอง                                          |                                                  | ×    | กับรองการประชุม การจัดการ -                    |
| โน๊ดส่วนดัว                |                       | i į do                                                        | ດວນກລັນນາບັນ                                     | ĺ    | unda.                                          |
| <b>ไม</b> ้<br>ไฟล์ส่วนตัว |                       | e-office                                                      | User01@mail.com                                  |      | о Цы                                           |
|                            |                       | ยู่รับ*                                                       | 🗹 เลือกทั้งหมด                                   |      |                                                |
| ปี<br>ในเป็นชื่อ           |                       | องค์ประชุม<br>🗹 นางสาวผกามาศ ยอดเขียว 🗹 นายพีรณัฐ เพชรานนท์ 🏾 | 🖉 นางสาวกัญญารัดน์ พวกพระลับ 🛛 นางสาววันดี จำกัด |      |                                                |
|                            |                       | 🛃 นางสาวบัลลึกา ศรีเพชร์                                      |                                                  |      |                                                |
|                            |                       | เพิ่มผู้รับ (Cc)                                              |                                                  |      |                                                |
| 1<br>ไฟล์กรุป              |                       |                                                               |                                                  |      |                                                |
|                            |                       | 🦳 กรอก 1 อีเมลเสร็จแล้วไห้ Spacebar<br>เรื่อง*                |                                                  |      | 😰 ดูการคอบกลับ                                 |
|                            |                       | แจ้งรับรอง : ขั้นตอนการใช้งานระบบ emeeting สำหรับผู้จัดการ    | ประชุม                                           |      | 🕑 มาประมุม                                     |
|                            | 4. (สัน) สรุปงบประมาณ |                                                               |                                                  |      | <ul> <li>มาประชุม</li> <li>มาประชุม</li> </ul> |
|                            |                       |                                                               | ยกเล็ก สง En                                     | nall | 🕘 มาประชุม                                     |
| เคอกการ<br>ประชุม          |                       | 5. บางสาวมัลลักา ค                                            | สรีเพชร์ คณะห่างาน                               |      | 🕥 มาประชุม                                     |

รูปที่ 3.39 แสดงหน้าสำหรับส่ง Email แจ้งรับรอง

|                    |                       | หน้าหลัก                                                                                                    |   | วันดี จำกัด 🌑 🚥 🗘 🗢                            |
|--------------------|-----------------------|----------------------------------------------------------------------------------------------------|---|------------------------------------------------|
| ເສ<br>ສາຮນັດູ      |                       | ส่ง Email แจ้งรับรอง                                                                                           | × | รับรองการประชุม การจัดการ -                    |
| 🖿<br>โน้คส่วนด้ว   |                       | ๑ กรอก 1 อังเลยสรรมส่วไห้ Spacebar<br>เรื่อง*                                                                  | • | 22[3]                                          |
| <b>ไฟส์ส่วนด้ว</b> |                       | แจ้งรับรอง : ขันตอนการใช้งานระบบ emeeting สำหรับผู้จัดการประชุม                                                |   |                                                |
| BR<br>QR Code      |                       | TUBRIDUR <sup>®</sup>                                                                                          |   |                                                |
| ปี<br>ใบเชิ่มชื่อ  |                       |                                                                                                    |   |                                                |
|                    |                       | ชั้นตอนการใช้งานระบบ emeeting สำหรับผู้จัดการประบุม<br>รันชั้นทร์ ที่ 02 สังหาคม 2564 เวลา 09:00 - 12:00 น.    |   |                                                |
| ประกอบ             |                       | ณ ทดสอบ ทดสอบ<br>โปรดรับรองการประชมภายในวันที่                                                                 |   |                                                |
| 1<br>ไฟล์สรูป      |                       | ดูรายงานการประทุม > <u>https://uatile-office.cloudiemeeting/readagenda?meetingid=838meetinggroupid=29</u>      |   |                                                |
| การบระชุม          |                       | าหมายและ (ขุมมอยผู้ของเมือน และสายเวองอานาร แนรงการของ และการของสายเราะ (การของสาย) เราะสายเราะ (การของสายเวอง |   | 😰 ดูการตอบกลับ                                 |
|                    |                       |                                                                                                    |   | 🌀 มาประชุม                                     |
|                    | 4. (ສັນ) ສະປວນປະເພາດເ |                                                                                                    |   | <ul> <li>มาประบุม</li> <li>มาประบุม</li> </ul> |
| Ð                  |                       |                                                                                                    |   | 🥥 มาประชุม                                     |
| <u>ประชุม</u>      |                       | 5. นางสาวมัลลีกา ครีเพษร์ คณะทำงาน                                                                             |   |                                                |

รูปที่ 3.40 แสดงหน้าสำหรับส่ง Email แจ้งรับรอง (ต่อ)

จากรูปที่ 3.39-3.40 ระบบจะแสดงหน้าที่เป็น Template ของ Email ที่จะส่งออกจากระบบ โดย ระบบจะตั้งต้นให้ ผู้จัดการประชุมสามารถเลือกผู้รับ, เพิ่ม CC, แก้ไขชื่อเรื่อง และเนื้อหา Email ได้ ขั้นตอนที่ 2 : คลิกปุ่ม "ส่ง Email" ระบบจะส่ง Email ไปให้ผู้รับทันที

### 3.5.3 รับรองการประชุม

องค์ประชุมสามารถรับรองการประชุมได้ดังรูปที่ 3.41-3.42

|                          | D-SOLUTION DOT COM CO., LTD.<br>statu d'hydri san was très | หน้าหลัก          |                                                                             |                                                           | วันดีจำกัด 🔵 🖙 🌣              |
|--------------------------|------------------------------------------------------------|-------------------|-----------------------------------------------------------------------------|-----------------------------------------------------------|-------------------------------|
| :≡<br>สารบัญ             | รายละเอียดการประชุม                                        | 1                 | 1 2 3 <b>4. รอวับรองกา</b>                                                  | รประชุม 5                                                 | 🕏 รับรองการประชุม การจัดการ - |
| โน๊ดส่วนดัว              | รายชื่อองค์ประชุม                                          | 1                 | ขั้นคอนคว                                                                   | รใช้เวาเรามน emeeting ส่วนรับผู้                          | ว้ออารประชุม                  |
| <b>โม</b><br>ไฟล์ส่วนด้ว | รายชื่อผู้เข้าร่วมประชุม                                   | 1                 | บันดับบันที่ไ                                                               | มหร์ ที่ 02 สิงหาคม 2564 เวลา 09.00 - :<br>อเ หคสอบ หคสอบ | 12.00 u.                      |
| QR Code                  | วาระการประชุม                                              | )≣ จัดการวาระหลัก |                                                                             |                                                           |                               |
| <b>ີ່</b><br>ໃນເຫັນຊື່ວ  | 1. แจ้งเพื่อทราบ                                           | I                 |                                                                             | 🗰 เข้าร่วม Conference                                     |                               |
| 1.114                    | 1.1 ชีแจ้งเพื่อทราบ                                        | :                 | ∓ ไฟล์ปักหมุด                                                               |                                                           |                               |
| ประกอบ                   | 2. เพื่อพิจารณา                                            | 1                 | ∦ ສະເລຍ໑   v2.3.0_User ຄູນລສາรบรรณ.d                                        | OCX                                                       |                               |
| ไฟลัสรุป<br>การประชม     | 2.1 ทดสอบ                                                  | 1                 |                                                                             |                                                           |                               |
|                          | 3. สรุปผลการทำงาน                                          | :                 | รายชื่อองค์ประชุม                                                           |                                                           | 👺 ดูการตอบกลับ                |
|                          | 3.1 สรุป                                                   | :                 | <ol> <li>นางสาวผกามาศ ยอดเขียว</li> </ol>                                   | ประธานคณะทำงาน                                            | 🥑 มาประชุม                    |
|                          | 4. (ดับ) สรุปงบประมาณ                                      | I                 | <ol> <li>นายพีรณัฐ เพชรานนท์</li> <li>นางสาวกัณณารัตน์ พวกพระลับ</li> </ol> | คณะทำงาน<br>คณะทำงาน                                      | ⊘ มาประชุม                    |
| _                        | 4.1 งบประมาณ                                               | I                 | 4. นางสาววันดี จำกัด                                                        | คณะทำงาน                                                  | 🥥 มาประชุม                    |
|                          |                                                            |                   | <ol> <li>บางสาวมัลลิกา ศรีเพชร์</li> </ol>                                  | คณะท่างาน                                                 | 🕗 มาประมุม                    |
| ประชุม                   | ไฟล์ประกอบการประชมอื่นๆ                                    |                   |                                                                             |                                                           |                               |

รูปที่ 3.41 แสดงปุ่มรับรองการประชุม

|                           |                         | หน้าหลัก    |                                                |                                                                            | วันดี จำกัด 🌒 🗢 🗴 |
|---------------------------|-------------------------|-------------|------------------------------------------------|----------------------------------------------------------------------------|-------------------|
|                           |                         | 4           | 🗡 1 2 3 4. รอรับรองการเ                        |                                                                            |                   |
| <b>ม</b> ี<br>ใน้อย่านอ้า |                         | 4           | 1                                              | Mangun anating daukulita aa                                                |                   |
| in (1996)<br>Telefei auña |                         |             | ขนดอนการ<br>วันจันห                            | าขงานระบบ emeeting ลาหรบผูสตกา<br>ร ที่ 02 สิงหาคม 2564 เวลา 09.00 - 12.00 |                   |
|                           |                         | )≣ จัดการรา | ยืนยันการรับรองการประชุม                       | ×                                                                          |                   |
| <b>ຍີ</b><br>ໃນເອົາເຈັ່ນ  |                         |             |                                                |                                                                            |                   |
| D<br>Niá                  |                         |             | เมื่อรับรองการประชุมไปแล้ว จะไม่สามารถแก้ไขได้ |                                                                            |                   |
|                           |                         |             |                                                |                                                                            |                   |
| Liviaintu<br>Liviaintu    |                         |             |                                                | ຍກເລິກ ຍືນຍັນ                                                              |                   |
|                           | 3. สรุปผลการทำงาน       |             | รายชื่อองค์ประชุม                              |                                                                            | 😰 ອຸກາງສອນກລັນ    |
|                           | 3.1 สรุป                |             | <ol> <li>บางสาวผภามาส ยอลเซียว</li> </ol>      |                                                                            |                   |
|                           | 4. (ดัน) สรุปงบประมาณ   |             |                                                | ดณะทำงาน                                                                   |                   |
|                           | 4.1 งบประมาณ            |             | <ol> <li>นางสาวรันดี จำกัด</li> </ol>          | คณะห่างาน                                                                  |                   |
|                           |                         |             |                                                |                                                                            |                   |
| ประชุม                    | ไฟล์ประกอบการประชมอื่นๆ |             |                                                |                                                                            |                   |

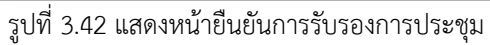

| รายชื่ออง | 😰 ดูการตอบกลับ             |                |                     |
|-----------|----------------------------|----------------|---------------------|
| 1.        | นางสาวผกามาศ ยอดเขียว      | ประธานคณะทำงาน | 🕑 มาประชุม          |
| 2.        | นายพีรณัฐ เพชรานนท์        | คณะทำงาน       | 🥑 มาประชุม          |
| 3.        | นางสาวกัญญารัดน์ พวกพระลับ | คณะทำงาน       | 🥑 มาประชุม          |
| 4.        | นางสาววันดี จำกัด          | คณะทำงาน       | 🥑 มาประชุม 婪 รับรอง |
| 5.        | นางสาวมัลลิกา ศรีเพชร์     | คณะทำงาน       | 🥑 มาประชุม          |

### รูปที่ 3.43 แสดงสถานะรับรองหลังชื่อองค์ประชุม

#### 3.6 รับรองการประชุม

เมื่อผู้จัดการประชุมต้องการรับรองการประชุม (เมื่อรับรองไปแล้วผู้จัดการประชุมจะไม่สามารถแก้ไข รายละเอียดส่วนใดๆ ในการประชุมครั้งนี้ได้) สามารถทำได้ดังรูปที่ 3.44-3.45

|                     | B- SELECTOR FOR COM COL, 195<br>attest & higher are water of the | หน้าหลัก          |           |               |                    |                  |                 |           |            |                 |                                |                  |                |                | วันดี จ่ากัด 🔵 🚥     |
|---------------------|------------------------------------------------------------------|-------------------|-----------|---------------|--------------------|------------------|-----------------|-----------|------------|-----------------|--------------------------------|------------------|----------------|----------------|----------------------|
| ∎<br>ភារ័ល្         | รายละเอียดการประชุม                                              | /                 | 1 2       | 3             | $\rangle$          | 4. 1             | รอรับ           | รองการ    | ประชุม     | 5               |                                |                  |                |                | การจัดการ -          |
| <b>โ</b><br>ส่วนตัว | รายชื่อองค์ประชุม                                                | 1                 |           |               | X                  |                  | ขั้นต           | ดอนกา     | ใข้งาน     | ระบบ ค          | emeeting ส่วนร้                | ับผู้จัดการประชม | ×              | แจ้งรับรอง     | 1                    |
| l<br>เนตัว          | รายชื่อผู้เข้าร่วมประชุม                                         | 1                 |           |               |                    |                  |                 | วันจัน    | ทร์ ที่ 02 | สิงหาคม<br>ณ ทเ | ม 2564 เวลา 09.0<br>ดสอบ ทดสอบ | 0 - 12.00 u.     |                | รับรองการ      | ประชุม (เปลี่ยนสถาน: |
| ode                 | วาระการประชุม                                                    | i≣ จัดการวาระหลัก |           |               |                    |                  |                 |           |            |                 |                                |                  |                |                |                      |
| 1.                  | 1. แจ้งเพื่อทราบ                                                 |                   |           |               |                    |                  |                 |           |            | 1211            | ຮ່ວນ Conference                |                  |                |                |                      |
| 10                  | 1.1 ขึ้แจ้งเพื่อทราบ                                             | I                 | ∔ ไฟลปี   | กหมุด         |                    |                  |                 |           |            |                 |                                |                  |                |                |                      |
| บ                   | 2. เพื่อพิจารณา                                                  | 1                 | @ A:      | ะเอียด   v    | 2.3.0_             | _User            | คุมือสา         | ารบรรณ.do | cx         |                 |                                |                  |                |                |                      |
| รุป<br>ชม           | 2.1 ทดสอบ                                                        | 1                 |           |               |                    |                  |                 |           |            |                 |                                |                  |                |                |                      |
|                     | 3. สรุปผลการทำงาน                                                | 1                 | รายชื่ออง | งค์ประชุง     | н                  |                  |                 |           |            |                 |                                |                  |                | <b>1</b> 9     | ารตอบกลับ            |
|                     | 3.1 สรุป                                                         | 1                 | 1.        | นางส          | สาวผกา             | ามาศ เ           | ยอดเขีย         | ยว        |            | ปร              | ระธานคณะท่างาน                 |                  | 🕑 มาป          | ระชุม          |                      |
|                     | 4. (ดับ) สรุปงบประมาณ                                            | I                 | 2.        | นายท์<br>นางส | ฟิรณัฐ เ<br>สาวกัณ | เพชรา<br>มณารัดเ | านนท์<br>น์พวกา | พระลับ    |            | คเ              | ณะท่างาน<br>ณะท่างาน           |                  | 🕑 มาป<br>🕑 มาป | ระชุม<br>ระชุม |                      |
|                     | 4.1 งบประมาณ                                                     | 1                 | 4.        | นางส          | สาววันด์           | ดี จำกัด         | n               |           |            |                 | ณะท่างาน                       |                  | 🕑 มาป          | ระชุม 🥝 รับ    | 1500                 |
| าร                  |                                                                  |                   | 5.        | นางส          | สาวมัดใ            | ล์กา ศ           | รีเพชร์         |           |            | คเ              | ณะทำงาน                        |                  | 🕑 มาป          | ระชุม          |                      |
| a                   | ไฟล์ประกอบการ <mark>ป</mark> ระชมอื่นๆ                           |                   |           |               |                    |                  |                 |           |            |                 |                                |                  |                |                |                      |

รูปที่ 3.44 แสดงตัวเลือกรับรองการประชุม (เปลี่ยนสถานะ)

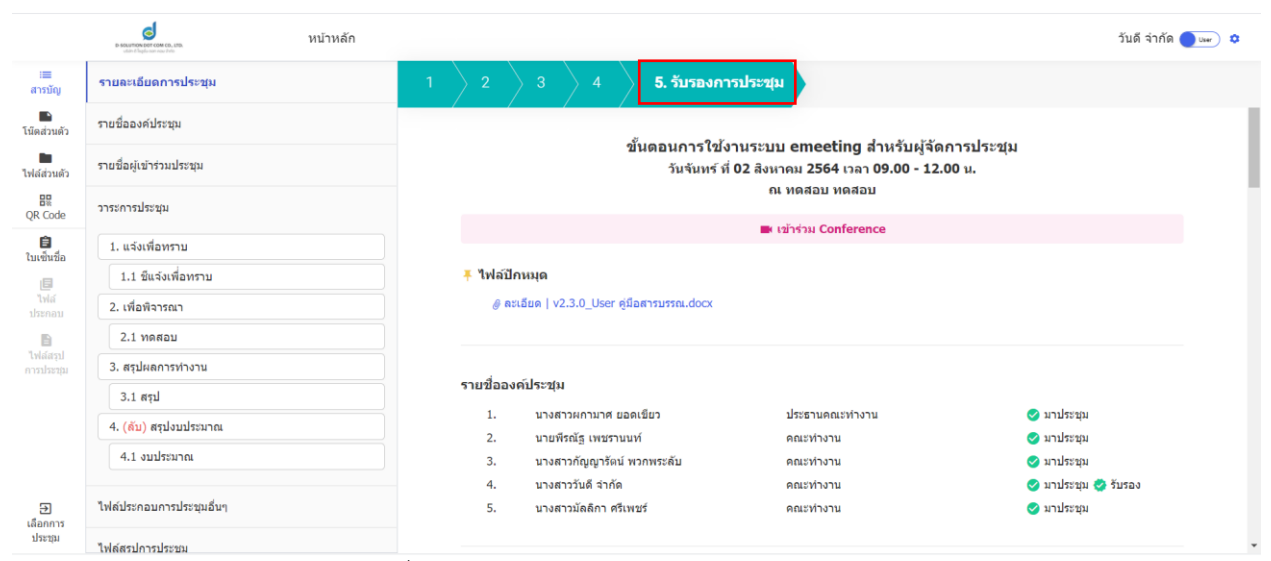

รูปที่ 3.45 แสดงสถานะเป็นรับรองการประชุม

## <u>บทที่ 4</u> สัญลักษณ์อื่นๆ

| สัญลักษณ์                 | ความหมาย                                                        |
|---------------------------|-----------------------------------------------------------------|
| โน๊ตส่วนตัว               | สำหรับเป็นบันทึกส่วนตัว โดยสิ่งที่บันทึกไว้จะเห็นได้เฉพาะตัวเอง |
| <b>โม</b><br>ไฟล์ส่วนตัว  | สำหรับอัปโหลดไฟล์เก็บไว้บนระบบ โดยจะเห็นได้เฉพาะตัวเอง          |
| QR Code                   | QR Code สำหรับสแกนเพื่อเข้าสู่การประชุม                         |
| <b>(ปี)</b><br>ใบเซ็นชื่อ | ดาวน์โหลดใบเซ็นชื่อจากระบบ เป็นไฟล์ .docx                       |